# คู่มือการใช้งานโปรแกรม Carcare

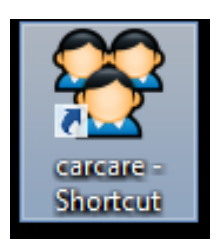

เมื่อเข้าใช้งานโปรแกรมระบบ จะให้ใส่ User และ Password จากนั้นกด Login

| Date : 8/5/2560 | 10:15:         | 15 |
|-----------------|----------------|----|
| ů               | ADMIN          |    |
| •               | ****           |    |
|                 | LOGIN          |    |
| ลงทะเบียน A     | risto Lock 🛛 🔽 |    |

หน้า Main Menu ของโปรแกรม

| <u>@</u>                                     |                             | Aristo Car Care |
|----------------------------------------------|-----------------------------|-----------------|
| แฟ้มข้อมูล สต้อดสินค้า (Inventory) ขามสินค้า | รายงาน ลบงาน                |                 |
| <b>Аristo</b><br>Insศัพท์ : 02               | ) Car Wash<br>2-4960181-4   |                 |
| ( <b>*</b>                                   | รับรถ & ตัดดูปองล้างรถ      |                 |
| 1                                            | ขำระเงิน & Cashier          |                 |
| ~~~~~~~~~~~~~~~~~~~~~~~~~~~~~~~~~~~~~~~      | สมาชิก & Customer           |                 |
| 3                                            | สต้อคสินค้า & Inventory     |                 |
| 2                                            | ตั้งรหัสผ่าน & Password     |                 |
| 111                                          | รายงานวิเคราะห์ & Report    |                 |
| Q                                            | เซ็คประวัติบริการ / History |                 |
| 3                                            | เซ็คจำนวนแพ็คเกตคงเหลือ     |                 |
|                                              |                             |                 |

**1.** <u>การตั้งค่ารหัสผ่านโปรแกรม</u>คือ การกำหนดชื่อ , รหัสผ่านและ สิทธิผู้ใช้งานต่างๆ สำหรับโปรแกรม

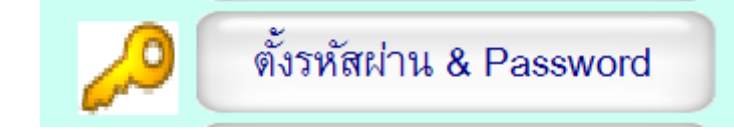

| ชื่อ Login                                                                                                    | ทะเบียนสินด้า                                                                                                    | หน้าขายสินค้า                                                                                                    | sາອາາມ (Report)                                                                                                    |  |  |
|----------------------------------------------------------------------------------------------------|----------------------------------------------------------------------------------------------------|----------------------------------------------------------------------------------------------------|----------------------------------------------------------------------------------------------------|--|--|
| รัช Login<br>รทัสถาน<br>ยินยันรทัสถาน<br>รัชผู้ใช้รทัสนี้<br>มีติถู้ใช้รทัสนี้<br>มีติถู้ให้รางแหก<br>มีติถูกที่งานหา | <ul> <li>เอาชีองคิงคำ</li> <li>สาการจะมีสมสัตว์ได้</li> <li>สาการจะมีหมือหรับได้</li> <li>สาการจะมีหมือหรับได้</li> <li>สาการจะมีหมองกับส่วนให้</li> <li>สาการจะมีหมองกับส่วนให้</li> <li>สาการจะมีหมองกับ</li> <li>สาการจะมีหมองกับ</li> </ul> | <ul> <li>อามาริสส์ระบาท อิมส์ราส์<br/>อาการบาริสส์ระบาท อิมส์ราส์ส์<br/>อาการบาริสส์ราสม์ราส์ส์<br/>อาการบาริสร์ส์ราสม์ราส์<br/>อาการบาริสร์ส์อาการบาริส์<br/>อาการบาริสร์ส์ระบาท อิมส์ร<br/>อาการบาริสร์ส์ระบาท อิมส์ร<br/>อาการบาริสร์ส์ระบาท อิมส์ร<br/>อาการบาริสร์ส์ระบาท อิมส์ระบาท<br/>อาการบาริสร์ส์ระบาท<br/>อาการบาริสร์ส์ระบาท<br/>อาการบาริสร์สร้า<br/>อาการบาริสร์สร้า<br/>อาการบาทอิมส์ระบาท<br/>อาการบาทอิมส์ระบาท<br/>อาการบาทอิมส์ระบาท<br/>อาการบาทอิมส์ระบาท<br/>อาการบาทอิมส์ระบาท<br/>อาการบาทอิมส์ระบาท<br/>อาการบาทอิมส์ระบาท<br/>อาการบาทอิมส์ระบาทอาการบาท<br/>อาการบาทอาการบาท<br/>อาการบาทอิมส์ระบาท<br/>อาการบาทอาการบาท<br/>อาการบาทอาการบาทอาการบาท<br/>อาการบาทอาการบาทอาการบาท<br/>อาการบาทอาการบาท<br/>อาการบาทอาการบาท<br/>อาการบาทอาการบาท<br/>อาการบาทอาการบาท<br/>อาการบาท<br/>อาการบท<br/>อาการบาท<br/>อาการบาท<br/>อาการบาท<br/>อาการบท<br/>อาการบาท<br/>อาการบท<br/>อาการบาท<br/>อาการบาท<br/>อาการบท<br/>อาการบาท<br/>อาการบท<br/>อาการบท<br/>อา</li></ul> | <ul> <li>ประกาศพืชธาติปลักษณะเพื่อ</li> <li>ประกาศสินทั่งประเทศสินทั่ง</li> <li>ประกาศสินทั่งประเทศสินที่ๆ</li> <li>ประกาศสินทั่งประเทศสินที่ๆ</li> <li>ประกาศสินที่ๆประเทศสินที่ๆ</li> <li>ประกาศสินที่ๆประเทศสินที่ๆ</li> <li>ประกาศสินที่ๆประเทศสินที่ๆ</li> <li>ประกาศสินที่ๆประเทศสินที่ๆ</li> <li>ประกาศสินที่ๆประเทศสินที่ๆ</li> <li>ประกาศสินที่ๆประเทศสินที่ๆ</li> <li>ประกาศสินที่ๆประเทศสินที่ๆ</li> <li>ประกาศสินที่ๆประเทศสินที่ๆ</li> <li>ประกาศสินที่ๆประเทศสินที่ๆ</li> <li>ประกาศสินที่ๆประเทศสินที่ๆประเทศสินที่ๆ</li> </ul> |  |  |
|                                                                                                    | <ul> <li>สารกรรรษสมารณ์ที่</li> <li>การโมด Supplier</li> </ul>                                                                                                    | <ul> <li>สำหรับ เมยอกการระบบ</li> <li>สังกำรงใหญ่าน</li> </ul>                                                                                                    | 🔲 พิมพ์ใบรับรถซ่ำได้                                                                                                    |  |  |

1.1 การเพิ่ม User

กดที่เพิ่มข้อมูล

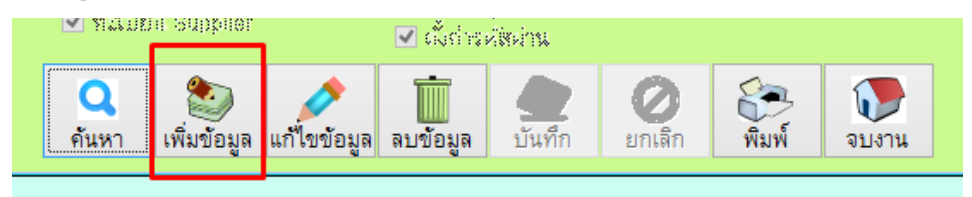

- ตั้งชื่อ Login และกำหนดรหัสผ่าน จากนั้นกดปุ่มค้นหาพนักงาน เพื่อชื่อผู้ที่ใช้ Login นี้ (สามารถข้ามได้)
- กำหนดสิทธิ โดยติก / ในหน้าช่องที่จะให้สิทธิ และกดบันทึก

| @                                                                    |                                                         | กำหนดสิทธิ์การใช้งานโป                                                                                                    | รแกรม ( Password )                                                                                                    | 83                                                                                                    |  |  |  |
|----------------------------------------------------------------------|---------------------------------------------------------|----------------------------------------------------------------------------------------------------|----------------------------------------------------------------------------------------------------|----------------------------------------------------------------------------------------------------|--|--|--|
| กำหนด                                                                | าสิทธิ์การใช้งา                                         | นโปรแกรม                                                                                                    | 3                                                                                                    |                                                                                                    |  |  |  |
| ชื่อ Login 1<br>รหัสผ่าน<br>ยืนยันรหัสผ่าน<br>ชื่อผู้ไช้รหัสนี้<br>2 | USER1<br>#####<br>#####<br>เดษา มีสิน<br>Q ต้นหาพนักงาน | <ul> <li>ทะเบียนสินคัว</li> <li>ทะเบียนสินคัว</li> <li>สามารถเพิ่มสินคัวได้</li> <li>สามารถแก้ไขสินคัวได้</li> <li>สามารถลบสินคัวได้</li> <li>สามารถกำหนดหน่วยนับได้</li> <li>สามารถกำหนดใปรโมชั่นได้</li> </ul>                                                                                                    | <ul> <li>หน้าขายสินค้า</li> <li>ขายสินค้า</li> <li>ขายสินค้า</li> <li>สามารถเป็ดบิลขายสินค้าได้</li> <li>สามารถทีมพ์ไปเสร็จข่าได้</li> <li>สามารถสุดราคาสินค้าได้</li> <li>สามารถแก้ไขบิลขายได้</li> <li>สามารถแก้ไขบิลขายได้</li> <li>สามารถแก้ไขบิลขายได้</li> </ul>                                           | รายงาน ( Report )<br>✓ รายงานสต์อคสินค้าคงเหลือ<br>✓ รายงานขันทุนสินค้า<br>✓ รายงานขอดขายแยกตามใบเสร็จ<br>– รายงานยอดขายตามประเภท<br>– รายงานสินค้าขายต์<br>– รายงานการสังข้อสินค้า                                                                                                    |  |  |  |
|                                                                      | <ul> <li>เลือกทั้งหมด</li> <li>ยกเลิกทั้งหมด</li> </ul> | <ul> <li>ทะเบียนลูกค้า/พนักงาน/Supplier</li> <li>♥ ทะเบียนลูกค้า</li> <li>♥ สามารถเพ็มลูกค้าได้</li> <li>♥ สามารถนก้ไขลูกค้าได้</li> <li>● สามารถนอนลูกค้าได้</li> <li>♥ ทะเบียนพนักงาน</li> <li>● สามารถเพ็มพนักงานได้</li> <li>● สามารถมพนักงานได้</li> <li>● สามารถมพนักงานได้</li> <li>● ทามารถมพนักงานได้</li> <li>● ทามารถมพนักงานได้</li> <li>● ทาเบียน Supplier</li> </ul> | <ul> <li>สามารถคืนสินค้าได้</li> <li>สต๊อกสินค้า</li> <li>ปรับสินค้า</li> <li>ปบรับสินค้า</li> <li>ปบรับสินค้า</li> <li>ปบรับสินค้า</li> <li>ปบปรับยอดเพิ่มสินค้า</li> <li>ปบปรับยอดตดสินค้า</li> <li>ลบรายการปรับปรุง Stock</li> <li>Password</li> <li>ด้างข้อมูลออกจากระบบ</li> <li>ดั้งค่ารหัสผ่าน</li> </ul> | <ul> <li>รายงานการรบสนคา</li> <li>รายงานขอดขายแยกตามลูกค้า</li> <li>รายงานใบส่งของ</li> <li>รายงานใบส่งของ</li> <li>รายงานการยกเล็กบิล</li> <li>รายงานขอดขายแสดง Serial Numbe</li> <li>รายงานขอดขายเงินเชื่อ</li> <li>ตัดลูกหน้ค้างชำระ</li> <li>รายงานวิเคราะห์ และ รายงานกำไร</li> <li>พิมพ์ใบรับรถซ่ำได้</li> </ul> |  |  |  |
|                                                                      |                                                         | ค้นหา เพิ่มข้อมูล แก้ไขข้อมูล                                                                                                    | ล ลบข้อมูล <mark>4 🏠 (2</mark> 🦉<br>ยกเสี                                                                                                    | <ul> <li>พิมพ์</li> <li>จบงาน</li> </ul>                                                                                                    |  |  |  |

#### 1.2 การแก้ไขสิทธิ User

กดค้นหาเลือกชื่อที่ต้องการปรับปรุงสิทธิ และกดจบงาน

| - | คางารถะมันสินคำให้<br>คางารถะมันสินคำให้<br>คางกระดะชัดสินคำให้   | @ |            | ค้นหาข้อมู      | a 🛛 🕅    |
|---|-------------------------------------------------------------------|---|------------|-----------------|----------|
| - | <ul> <li>สาขารถสมใหล้าได้</li> <li>สาขารถสมใหล้าได้</li> </ul>    | P | านหาข้อมู  | ព               | 🕡 จบงาน  |
|   | <ul> <li>คามารถการผู้ปรั</li> </ul>                               |   | Login Name | ชื่อ พนักงาน    |          |
|   | ทะเบียนลูกค้า/พนักงาน                                             |   |            |                 |          |
| ค | <ul> <li>ข.ส.มียะเดูกท้า</li> <li>คางารณะผู้ออกถ้าไป</li> </ul>   | Þ | ADMIN      | а и<br>волинтии | <u>^</u> |
| - | <ul> <li>คาบารถเก่ไม้อูกก้า</li> <li>คาบารถคมสุกค้าให้</li> </ul> |   | USER1      |                 |          |
|   | <ul> <li>ค.เ.มียดพน่างาน</li> <li>คาบารถเพิ่มหลักงาว</li> </ul>   |   |            |                 |          |
|   | <ul> <li>คาขารถแก้ไขหมักงา</li> <li>คาขารถลบคมักงานใ</li> </ul>   |   |            |                 |          |
| Г | nalisa Suppler                                                    | - |            |                 |          |
|   | Q<br>คันหา เพิ่มข้อมูล                                            |   |            |                 |          |

กดที่ปุ่มแก้ไขดังภาพ จากนั้นทำการแก้ไข ข้อมูลตามต้องการและกด ปุ่มบันทึกเพื่อให้ระบบ อัพเดทข้อมูล

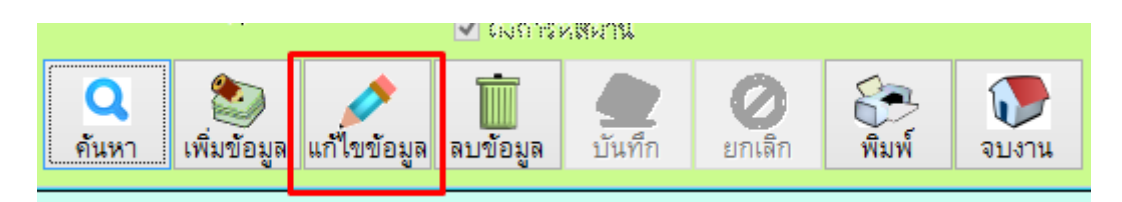

#### 1.3 การลบ User

\_

- กดค้นหาเลือกชื่อที่ต้องการลบ และกดจบงาน

| - | <ul> <li>สาขารถเล้มสินค้าให้</li> <li>สาขารถเลือดสินค้าให้</li> </ul>      | @  |            | ค้นหาข้อมูล  | 8        |
|---|----------------------------------------------------------------------------|----|------------|--------------|----------|
| - | <ul> <li>ลางารถลมสีแล้าได้</li> <li>ลางารถลมสีแล้าได้</li> </ul>           | คื | ในหาข้อมู  | ด            | 🕡 จบงาน  |
|   | <ul> <li>สามารถกำหนดหล่า</li> <li>สามารถกำหนดโปรโ</li> </ul>               |    | Login Name | ชื่อ พนักงาน |          |
| 1 | ทะเบียนลูกค้า/พนักงาน                                                      |    | 1          |              |          |
| ค | ทสมียหลูกค้า<br>คามารถเมื่อกกล้าไป                                         |    |            | ออกหักงาด    | <u> </u> |
|   | 🗌 คามารถเก่ในยูกกั                                                         | Í  | USER1      |              |          |
|   | <ul> <li>คามารถคบลูกค้าใส<mark>่</mark></li> <li>ทะเบียงพน่างาน</li> </ul> |    |            |              | •        |
|   | <ul> <li>สาขารณพื่สมกับงาย</li> <li>สาขารณฑ์ใสมกับงาย</li> </ul>           |    |            |              |          |
|   | 🧧 อามารถคมคนไททน                                                           |    |            |              |          |
| Γ |                                                                            |    |            |              |          |
| L | ค้นหา เพิ่มข้อมูล                                                          |    |            |              |          |

- กดที่ปุ่ม ลบข้อมูล และตอบ Yes เพื่อยืนยันการลบ และตอบ no เพื่อยกเลิก

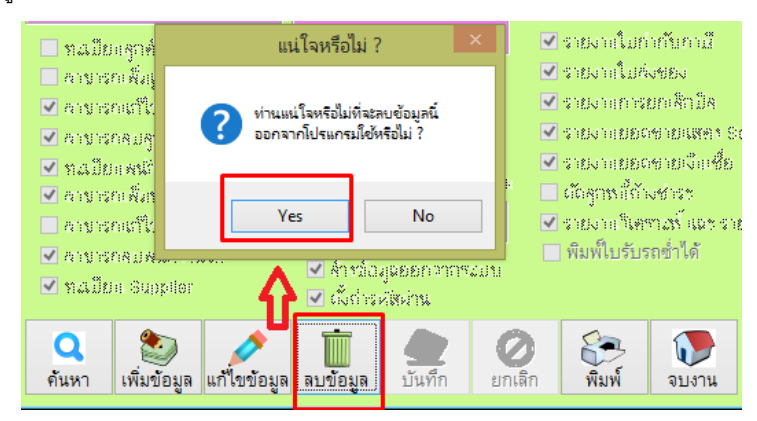

2. <u>สต็อกสินค้า & Inventory</u> คือ ข้อมูลสินค้าและบริการที่มีภายในร้าน

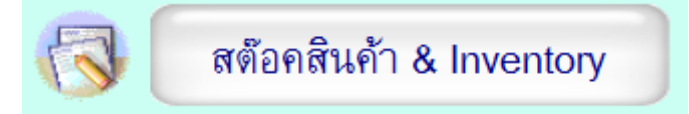

#### <u>2.1 ประเภทของสินค้า</u>

โดยกดที่เมนู ประเภทสินค้า ดังภาพ

| @  |                        |               |                  | 1                        | ทะเบียนรายก       | ารสินค้า                |                             |                                    |                   |             | 23       |
|----|------------------------|---------------|------------------|--------------------------|-------------------|-------------------------|-----------------------------|------------------------------------|-------------------|-------------|----------|
| บั | นทึกสินค้า             | 븜 พิมพ์รายงาน | 🗋 Serial         | 🗋 บันทึก Lot             | t 🔍 ค้น           | หาสินค้า                |                             | 🧊 หน่วยย่อ                         | ย 🕟 หน่วยนับ      | 🛃 ประเภทสิง | เค้า     |
|    | รหัสสินค้า             | Barcode       |                  | ชื่อสินค้า               |                   |                         | หน่วยนับ ราค                | เขาย ราคา <b>ท</b> ัน <del>เ</del> | าน จำนวนคงเหลือ   |             |          |
| I  |                        |               |                  |                          |                   |                         | ~                           |                                    |                   |             |          |
| F  | รหัสสินค้า             | barcode       | ชื่อสิน          | ล้ำ                      | หน่วยนับ          | ราคาขาย                 | ย ราคาต้นทุน                | คงเหลือ                            | ประเภทสินค้า      | Lot id.     | <u>^</u> |
| H  |                        |               |                  |                          |                   |                         |                             |                                    |                   |             | -        |
| H  |                        |               |                  |                          |                   |                         |                             |                                    |                   |             |          |
| H  |                        |               |                  |                          |                   |                         |                             |                                    |                   |             |          |
| H  |                        |               |                  |                          |                   |                         |                             |                                    |                   |             |          |
| H  |                        |               |                  |                          |                   |                         |                             |                                    |                   |             |          |
| H  |                        |               |                  |                          |                   |                         |                             |                                    |                   |             | -        |
| H  |                        |               |                  |                          |                   |                         |                             |                                    |                   |             |          |
| H  |                        |               |                  |                          |                   |                         |                             |                                    |                   |             | -        |
| Ħ  |                        |               |                  |                          |                   |                         |                             |                                    |                   |             |          |
| H  |                        |               |                  |                          |                   |                         |                             |                                    |                   |             | -        |
| Ħ  |                        |               |                  |                          |                   |                         |                             |                                    |                   |             |          |
| Ŀ  |                        |               |                  |                          |                   | ****                    |                             | _                                  | .001a             | •           |          |
| v  | 🏐<br>ผีมรายการ แก้โบรา | ยการ ลบรายการ | พิมพ์บาร์โต๊ค ก๊ | 255<br>เหนดสินด้าเป็นชุด | กา<br>สินเ<br>คาะ | ทานๆ<br>ค้าแยก<br>มคลัง | ขั้นทึกประเภท<br>สินค้าย่อย | 🗊 ลินด้า<br>โปรโมชั่น              | รัญรี กำหนดสินด้า | า 🧊         |          |

#### 2.1.1 <u>การเพิ่มประเภทสินค้า</u>

- กดปุ่มเพิ่ม

| @                  |             |                | 83                |                    |                     |                     |
|--------------------|-------------|----------------|-------------------|--------------------|---------------------|---------------------|
| ประเภ              | ทสินศ์      |                | <b>โ</b><br>จบงาน |                    |                     |                     |
| รหัสปร<br>ชื่อประเ | ะเภท<br>เภท |                |                   |                    |                     |                     |
| <b>Q</b><br>ด้นหา  | 🥸<br>เพิ่ม  | <b>(</b> มก้ไข | ลบข้อมูล          | <b>น</b><br>บันทึก | <b>()</b><br>ยกเลิก | <b>ม</b> ี<br>พิมพ์ |

- ใส่รหัสและชื่อประเภทสินค้า จากนั้นกด บันทึก เพื่อ Save ข้อมูล

| 1 | 0       |       | ค้า               |          | 23          |                     |              |
|---|---------|-------|-------------------|----------|-------------|---------------------|--------------|
| • | ประเภ   |       | <b>โ</b><br>จบงาน |          |             |                     |              |
|   | รหัสปร  | iะเภท | 01                |          |             | No Pie              | ture         |
| • | ชื่อประ | เภท   | บริการล้างระ      | 1        |             |                     |              |
|   | ค้นหา   | (พิม  | แก้ไข             | ลบข้อมูล | 2<br>บันทึก | <b>()</b><br>ยกเลิก | <b>ต</b> มพ์ |

#### 2.1.2 <u>การแก้ไขประเภทสินค้า</u>

- กดปุ่มค้นหาจากนั้นเลือกรายการที่ต้องการแก้ไข กด Enter

| ชื่อสินค้า                    | หน่วยนับ                                                      | ราคาขาย     | ราคาต้นทุน         | คงเหลือ     | <b>е</b> р                                                  | จ้นหาข้อมูล ( พบแล้วกเ | ด Enter ค่ะ) 🛛 🕅 |
|-------------------------------|---------------------------------------------------------------|-------------|--------------------|-------------|-------------------------------------------------------------|------------------------|------------------|
| -@                            | แฟ้มประเภท                                                    | สินค้า      |                    |             | รหัสประเภท                                                  | l                      |                  |
| ประเภทสินค้า                  |                                                               |             | 41                 | มงาน        | รหัสปร<br>02                                                | ระเภท<br>ดูปองล้าง รถ  | ชื่อประเภท ^     |
| -<br>รหัสประเภท <sup>02</sup> | รหัสประเภท <sup>02</sup><br>ชื่อประเภท <sup>อูปองล้างรถ</sup> |             |                    | >           | 01 บริการล้างรถ<br>03 อุปกรณ์แต่งรถ<br>04 อาหารฯเครื่องตื่ม |                        | ก็ม              |
| ชื่อประเภท <sup>ซูปเ</sup>    |                                                               |             |                    | No Picture  |                                                             |                        |                  |
| - 🧛 🐑                         | มา้ไข ลบข้อะ                                                  | มูล ขึ้นทึก | <b>0</b><br>ยกเล็ก | <u>โมพ์</u> |                                                             |                        | ~                |
|                               |                                                               |             |                    |             |                                                             |                        |                  |

- กดปุ่มแก้ไข จากนั้นแก้ไขชื่อตามต้องการและ<u>กดปุ่มบันทึกเพื่อ Update ข้อมูล</u>

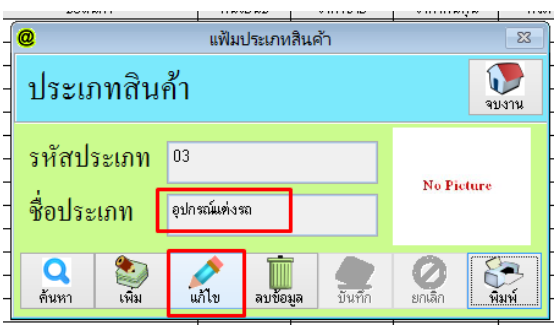

- 2.1.3<u>การลบประเภทสินค้า</u>
- กดปุ่มค้นหาจากนั้นเลือกรายการที่ต้องการลบกด Enter

|   |                          |                                   |          |                                        |            | ( <b>.</b>       |                                                  |    |
|---|--------------------------|-----------------------------------|----------|----------------------------------------|------------|------------------|--------------------------------------------------|----|
|   | ชื่อสินค้า               | หน่วยนับ                          | ราคาขาย  | ราคาดั้นทุน                            | คงเหลือ    | @ คันหา          | าข้อมูล ( พบแล้วกด Enter ค่ะ )                   | 23 |
| - | @                        | แฟ้มประเภท                        | สินค้า   |                                        | 83         | รหัสประเภท       |                                                  |    |
| - | ประเภทสินค้า             |                                   |          | 91                                     | มงาน       | รหัสประเภท<br>02 | ชื่อประเภท<br>ดูปองส้างรถ                        | ^  |
| - | รหัสประเภท <sup>02</sup> | หัสประเภท 02                      |          |                                        |            | 03               | บรการลางรถ<br>อุปกรณ์แต่งรถ<br>อาหาร-เครื่องตื้ม |    |
| - | ชื่อประเภท 🕬             | ชื่อประเภท <sup>อุปองล้างรถ</sup> |          |                                        |            | -                |                                                  |    |
| - | <b>Q</b><br>ดับหา เพิ่ม  | มาโข ลบข้อมู                      | ล บันทึก | <ul> <li>อกเล็ก</li> <li>มี</li> </ul> | <b>พ</b> ่ |                  |                                                  | ¥  |
|   |                          |                                   |          |                                        |            |                  |                                                  |    |

กดปุ่ม ลบข้อมูล และตอบ Yes เพื่อยืนยันการลบ

-

| _ |             |                |            |             |   |                                       |  |               |                 |   |
|---|-------------|----------------|------------|-------------|---|---------------------------------------|--|---------------|-----------------|---|
| - | 0           | แฟ้มประเภท     | าสินค้า    |             |   |                                       |  |               |                 |   |
|   | ประเภทสิบ   | ้อ้า           |            | 5           |   |                                       |  | แน่ใจหรือไม่? | ×               |   |
| - | паенник     |                |            |             |   |                                       |  |               |                 |   |
|   | รหัสประเภท  | 02             | D2         |             |   | 📄 ? ท่านแน่ใจหรือไม่ที่จะลบ ดูปองล้าง |  |               | ก ออกจากโปรแกรม |   |
| - | a           | a da e Mariana |            | No Picture  |   |                                       |  |               |                 | ł |
| - | นอกระเทพ    | ผู้บองตางระเ   | าปองลางรถ  |             |   | H                                     |  | Yes           | No              |   |
| - | Q 🐑         | 1              |            | 08          | 3 |                                       |  |               |                 |   |
| - | ด้นหา เพิ่ม | ้แก้ไข ลบข้อ   | มูล บันทึก | ยกเลิก พิมา | ń |                                       |  |               |                 |   |

2.2 <u>หน่วยนับ</u> ให้กดที่ปุ่มหน่วยนับดังภาพ

|   | 0                          |         |                | ทะเบียนรายก    | ารสินค้า   |             |             |                  | _         | 83      |
|---|----------------------------|---------|----------------|----------------|------------|-------------|-------------|------------------|-----------|---------|
|   | บันทึกสินค้า 둼 พิมพ์รายงาน |         | [] Serial 🗋 บั | นทึก Lot 🔍 ค้น | หาลินด้า 🧕 | Promotion ( | 👿 หน่วยย่ะ  | ย 😽 หน่วยนับ     | 🛛 🛃ประเภท | าสินค้า |
| 1 | รหัสสินค้า                 | Barcode | ชื่อสิ         | นด้า           | หน่ว       | ยนับ ราคา   | ขาย ราคาต้น | ทุน จำนวนคงเหลือ |           |         |
|   |                            |         |                |                |            | ~           |             |                  |           |         |
|   | รหัสสินค้า                 | barcode | ชื่อสินค้า     | หน่วยนับ       | ราคาขาย    | ราดาดันทุน  | คงเหลือ     | ประเภทสินค้า     | Lot id.   | Á       |
|   |                            |         |                |                |            |             |             |                  |           |         |

| ĺ | 0 | 2 | หน่วยนับสินค้า 🛛 🛛       | 3 |
|---|---|---|--------------------------|---|
| đ |   |   | บันทึกชื่อหน่วยนับสินค้า |   |
|   | ĺ | ŝ | งหน่วยนับ                | ] |
| 1 | ٦ | _ | ชื่อหน่วยนับสินค้า ^     |   |
| 1 |   | Þ | เส้น                     |   |
| 1 |   |   | โหล                      |   |
| 1 |   |   | เครื่อง                  |   |
| 1 |   |   | uria                     |   |
| 1 |   |   | แต่น                     |   |
| 1 |   |   | หลอด                     |   |
| 1 |   |   | อัน                      |   |
| 1 |   |   | ลัง                      |   |
| 1 |   |   | กระป้อง                  |   |
|   |   |   | กโล                      |   |
| 1 |   |   | กล่อง                    |   |
| 1 |   |   | ขวด                      | , |
|   |   | ŀ | >                        |   |
|   |   | Ĩ | 🗍 ลบข้อมูล 🕠 🤍 จบงาา     | ł |

- การเพิ่มให้ทำการใส่ชื่อหน่วยนับที่ต้องการ ตรงช่อง ชื่อหน่วยนับ และกดปุ่มบันทึก
- การลบ ให้เลือกรายชื่อหน่วยนับที่ต้องการ จากตารางด้านล่าง และกดปุ่ม ลบข้อมูล

#### 2.3 <u>สร้างสินค้าและบริการ</u>

2.3.1 <u>การสร้างสินค้า กดที่ปุ่มเพิ่ม</u>

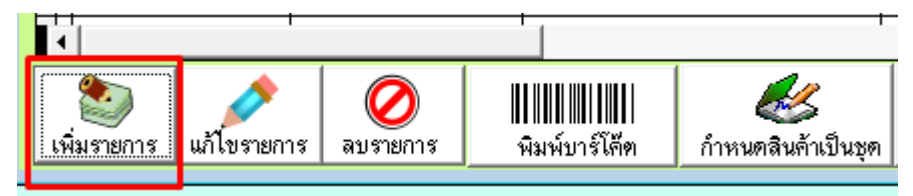

 จากนั้นระบบจะให้กรอกข้อมูลของสินค้า ให้ทำการใส่ข้อมูลให้ครบ (\* สีแดงคือต้องใส่) และกดบันทึกเพื่อ save ข้อมูล

| ſ      | 0                                                         |                                | เพิ่มร                                 | ายการสินค้า     |         |                 | 83     |  |  |  |
|--------|-----------------------------------------------------------|--------------------------------|----------------------------------------|-----------------|---------|-----------------|--------|--|--|--|
| r<br>V | เพิ่มราย <del>เ</del>                                     | าารสินค้                       | ı                                      |                 |         |                 |        |  |  |  |
|        | รหัสสินค้า                                                | 000001                         |                                        | Aut             | 0 🔹     |                 |        |  |  |  |
|        | รทัส Barcode                                              | 000001                         |                                        |                 | •       |                 |        |  |  |  |
| 9      | ชื่อสินค้า                                                | ล้างสีดูดฝุ่น S                | Size S                                 |                 | •       |                 |        |  |  |  |
| -      | ราคาขาย 1                                                 | 200.0(                         | บาท ราคาขาย 3                          |                 | บาท     | No Picture      |        |  |  |  |
| -      | ราคาขาย 2                                                 |                                | บาท ราคาขาย4                           |                 | บาท     |                 |        |  |  |  |
| -      | ราคาขาย 5                                                 |                                | บาท ราคาขาย6                           |                 | บาท     |                 |        |  |  |  |
| -      | ดันทุน                                                    |                                | บาท ราคาขาย7                           |                 | บาท     | ค่ำอธิบาย       |        |  |  |  |
| -      | ประเภทสินค้า                                              | 01 🗸                           | บริการล้างรถ                           |                 | •       |                 | ^      |  |  |  |
| -      | จ้านวนคงเหลือ                                             |                                | จุคลั่งชื้อ                            |                 |         |                 | ~      |  |  |  |
| -      | Supplier                                                  |                                | <ul> <li>หน่วย</li> <li>นับ</li> </ul> | ครั้ง           | •       | Max Price       | บาท    |  |  |  |
| -      | สกุลเงิน                                                  |                                | V V I                                  | ป็น Barcode     | ทลัก    | Min Price       | บาท    |  |  |  |
| ]      | รหัสหลัก                                                  | 000001                         | Q                                      | ขนาดบรรจุ       |         | 1               |        |  |  |  |
| 2      | <ul> <li>พิมพ์บาร์โค็ต</li> <li>สินค้าทัตสท้อร</li> </ul> | า 🗌 สามารถเปลี่ย<br>เวลาชายลิน | ยนแปลงราคาได้ 📃                        | ลินค้าเป็นชุด [ | ] คิดภา | น์ 🔮 บันทึก 🖉 ะ | มกเลิก |  |  |  |

## **2.3.2** <u>การแก้ไขสินค้า</u>

กดปุ่มค้าหาสินค้า เลือกรายการสินค้าที่ต้องการแก้ไข จากนั้นกดปุ่มแก้ไข

|             |               |                      | ,                                             | หม่ | ่ขนรายการสินค้า | _       |                       |              | 23             |              |                        |              |
|-------------|---------------|----------------------|-----------------------------------------------|-----|-----------------|---------|-----------------------|--------------|----------------|--------------|------------------------|--------------|
| สินค้า      | 븜 พิมพ์รายงาน | 🗋 Serial             | 🗋 บันทึกLo                                    | t   | 🝳 ค้นหาสินค้า   | Q       | Promotion 💿 หน่วยย่อย | 😽 หน่วยนับ   | 🛃 ประเภทสินค้า |              |                        |              |
| ต้า         | Barcode       |                      | ชื่อสินค้า                                    | L   |                 | ะนวยนับ | ป ราคาชาย ราคาพันทุน  | จำนวนคงเหลือ |                |              |                        |              |
|             |               |                      |                                               | _   |                 |         | Y                     |              |                |              |                        |              |
| ดัสสินต้า 🔖 | barcode       | ชื่อสินก่            | 'n                                            | @   |                 |         |                       |              | ค้นหาข้อมูล    |              |                        |              |
| 0001        | 000001        | ล้างสีดูดฝุ่น Size S |                                               | 2   | กับหาตั้งแล     |         |                       |              |                |              |                        | <b>1 1 1</b> |
| )0002       | 000002        | ล้างสีดุดฝุ่น Size M |                                               | ľ   | ក្រកាលស្ទូព     |         |                       |              |                |              |                        |              |
| 0003        | 000003        | ล้างสัดดสุ่น Size L  |                                               |     | รหัสสินค้า      |         | Barcode               |              | ชื่อสินด้า     |              | ปร                     | ะเกทสินด้า   |
|             |               |                      |                                               |     |                 |         | Buitout               |              | Domini         | 0.           | รียงตามชื่อ เลือวงชั่ว | 450          |
|             |               |                      |                                               | _   |                 |         |                       |              |                | Ōı           | รับงตามรหัส            |              |
|             |               |                      |                                               | Г   | ຮະເຮັດອີນເດັ່ວ  |         |                       | สื่อสินด้ว   |                | 520281241    |                        | Doroor       |
|             |               |                      |                                               | L   | 31101010010     |         |                       | DEDMINANT    |                | 3 141 10 120 | PIJENOL                | Barcoce      |
|             |               |                      |                                               |     | 000001          |         | ล้างสีดูดฝุ่น Size S  |              |                | 200.00       | 0.00                   | 000001       |
|             |               |                      |                                               | Π   | 000002          |         | ล้างสีดูดฝุ่น Size M  |              |                | 220.00       | 0.00                   | 000002       |
|             |               |                      |                                               |     | 000003          |         | ล้างสีดูดฝุ่น Size L  |              |                | 240.00       | 0.00                   | 000003       |
|             |               |                      |                                               | H   |                 |         |                       |              |                |              |                        |              |
|             |               |                      |                                               | Н   |                 |         |                       |              |                |              |                        |              |
|             |               |                      |                                               |     |                 |         |                       |              |                |              |                        |              |
| _           |               |                      |                                               | H   |                 |         |                       |              |                |              |                        |              |
|             |               |                      | e kara sa sa sa sa sa sa sa sa sa sa sa sa sa | Н   |                 |         |                       |              |                |              |                        |              |
| าร แก้โชราย | การ ลบรายการ  | พิมพ์บาร์โด็ด กำ     | หนดสินค้าเป็นชุด                              |     |                 |         |                       |              |                |              |                        |              |

#### **2.3.3** <u>การลบสินค้า</u>

- กดปุ่มค้าหาสินค้า เลือกรายการสินค้าที่ต้องการลบ จากนั้นกดปุ่มแก้ไข
- กดปุ่มค้าหาสินค้า เลือกรายการสินค้าที่ต้องการลบ จากนั้นกดปุ่มลบรายการ

| 4960 | 18 | 31-4                                         |               |                                              |              |                 | @ |             |                                |
|------|----|----------------------------------------------|---------------|----------------------------------------------|--------------|-----------------|---|-------------|--------------------------------|
|      | @  |                                              |               |                                              | หะเบียนรายก  | ารสินค้า        | 1 | ก้นหาข้อมูล |                                |
|      | บั | ันทึกสินค้า                                  | 븜 พิมพ์รายงาน | 🗋 Serial 🗋 บันทึก                            | Lot 🔍 ค้น    | เหาสินค้า 🕴     |   | รหัสสินค้า  | Barcode                        |
| -    |    | รหัสสินค้า                                   | Barcode       | - ชื่อสินค้า                                 |              |                 |   |             |                                |
|      |    |                                              |               |                                              |              |                 | Г | รหัสสินค้ำ  | า                              |
|      |    | รพัสสินต้ำ 🔖                                 | barcode       | ชื่อลินค้า                                   | หน่วยนับ     | ราคาขาะ         | F |             | The state of the second second |
|      | H  | 000001                                       | 000001        | ล้างสีดูดฝุ่น Size S                         | ครั้ง        | 20              | • | 000001      | ลางสดูดผุน Size S              |
|      | P  | 000002                                       | 000002        | ล้างสีขุดผู้น Size M<br>ล้างสีขุดผู้น Size L | লাইও<br>লাইও | 22              | Г | 000002      | ล้างสีดูดฝุ่น Size M           |
|      | H  |                                              |               |                                              |              |                 | E | 000003      | ล้างสีดดฝน Size L              |
| 6    | H  |                                              |               |                                              |              |                 | E |             | વાય                            |
|      | H  |                                              |               |                                              |              |                 | H |             |                                |
| ଡ଼ି  | H  |                                              |               |                                              |              | <u> </u>        |   |             |                                |
|      | H  |                                              |               |                                              |              |                 |   |             |                                |
| ราย  | H  |                                              |               |                                              |              |                 | H |             |                                |
| -    | H  |                                              |               |                                              |              | <u> </u>        |   |             |                                |
| เซิจ | Ħ  |                                              |               |                                              |              |                 |   |             |                                |
| -    | H  |                                              |               |                                              |              | <u> </u>        |   |             |                                |
| ซิค  | H  |                                              |               |                                              |              |                 | H |             |                                |
|      |    | <u>.                                    </u> |               |                                              |              |                 |   |             |                                |
|      |    | ชื่มรายการ เม่าไขราย                         |               | ພີມພັນລະນີໂຕ້ຫຼື ດ້ວນນອສີນຄ້ວນປົນ            | 10 🕄 âu      | าหนด<br>เด้าแยก |   | 1           |                                |

- ให้ตอบ Yes เพื่อยืนยันการลบ หรือ ตอบ No เพื่อยกเลิก

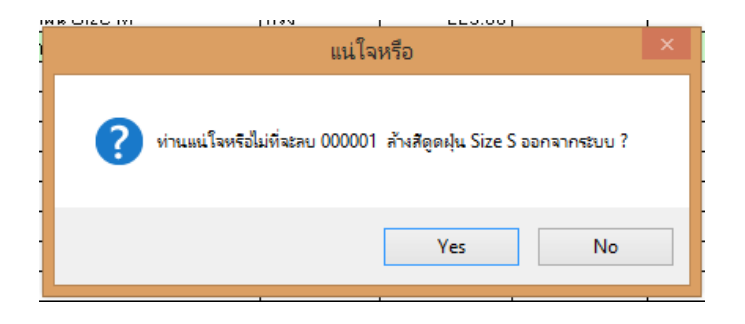

<u>การเตรียมฐานข้อมูลที่จำเป็น</u> คือ ข้อมูลพื้นฐานที่ต้องเตรียมให้พร้อมในการใช้โปรแกรม
 <u>3.1 ข้อมูลทะเบียนประเภทรถยนต์</u>

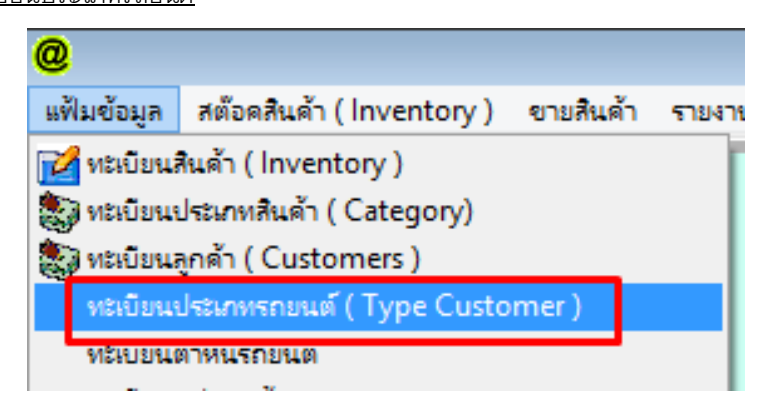

| 6 | 2 | บันทึกกลุ่มประเภทลูกค้า 📄  | ۲  |
|---|---|----------------------------|----|
|   | 1 | ประเภทลูกค้า               |    |
|   | s | ถสิบล้อ ใส่ข้อมูล 🍼 บันที่ | ัก |
|   |   | ชื่อประเภทลูกค้า 🦯         | N  |
|   | ▶ | รถกะบะ                     |    |
|   |   | รถเก๋ง                     |    |
|   |   | ଶ୍ଚ van                    |    |
|   | Π | รถที่                      |    |
|   |   |                            |    |
|   |   |                            |    |
|   |   |                            |    |
|   |   |                            |    |
|   |   |                            |    |
|   |   | <hr/>                      |    |
|   |   | 关 ยกเลิก                   | u  |

- การเพิ่มข้อมูล ให้ใส่ข้อมูลชื่อประเภท และกดปุ่มบันทึกดังภาพ (วงสีแดง)
- การลบข้อมูล ให้เลือกรายการที่ต้องการลบ และกดปุ่มยกเลิกดังภาพ (วงสีฟ้า)

#### 3.2 ข้อมูลทะเบียนต่ำหนิรถยนต์

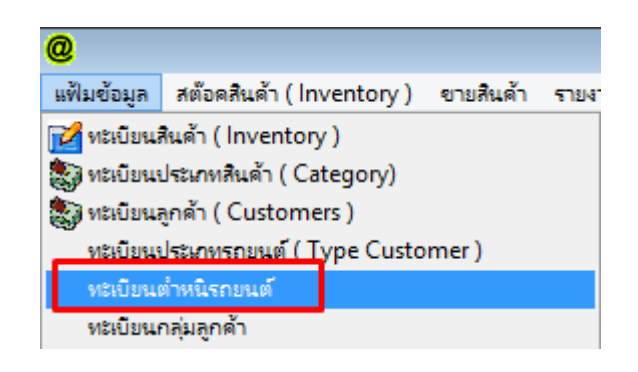

| <b>1</b> 22 |             | ทะเบียนตำหนิรถยนต์ |   | <b>×</b> |
|-------------|-------------|--------------------|---|----------|
| ชื่อง       | ทำหนิรถยนต์ | กระจกหน้าร้าวมุม   |   | ×        |
|             |             | ตำหนิรถยนต์        |   | ^        |
|             | รอยถลอกด่   | ้านข้าย            |   |          |
|             | กระโปรงห    | น้าเป็นรอย         |   |          |
|             | ไฟหน้าแตก   | 1                  |   |          |
|             |             |                    |   |          |
|             |             |                    |   |          |
|             |             |                    |   |          |
|             |             |                    |   |          |
|             |             |                    |   |          |
|             |             |                    |   |          |
|             |             |                    |   |          |
|             |             |                    |   |          |
| •           | 1<br>C      |                    | - | >        |
|             |             |                    |   | Exit     |

- การเพิ่มข้อมูล ให้ใส่ข้อมูลทะเบียนตำหนิ และกดปุ่มบันทึก (รูปแผ่นดิสก์สีเขียว)
- การลบข้อมูล ให้เลือกรายการที่ต้องการลบ และกดปุ่มยกเลิก (รูปกากบาทสีแดง)
   <u>3.3 ทะเบียนสีรถยนต์</u>

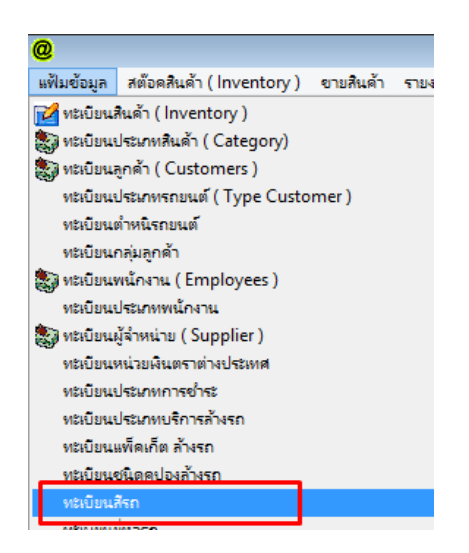

| 쯍     |     | ทะเบียน     | สี |              | ×     |
|-------|-----|-------------|----|--------------|-------|
| สี เว | ัยว |             |    | $\checkmark$ | *     |
|       |     | สี ( Color) | )  |              | ^     |
| แดง   |     |             |    |              |       |
| ดำ    |     |             |    |              |       |
| ทอง   |     |             |    |              |       |
| น้ำเส | น   |             |    |              |       |
|       |     |             |    |              |       |
|       |     |             |    |              |       |
|       |     |             |    |              |       |
|       |     |             |    |              |       |
|       |     |             |    |              |       |
| <     |     |             |    |              | >     |
|       |     |             |    | $\mathbf{b}$ | จบงาน |

- การเพิ่มข้อมูล ให้ใส่ข้อมูลสี และกดปุ่มบันทึก (รูปแผ่นดิสก์สีเขียว)
- การลบข้อมูล ให้เลือกรายการที่ต้องการลบ และกดปุ่มยกเลิก (รูปกากบาทสีแดง)

### <u>3.4 ทะเบียนยี่ห้อรถยนต์</u>

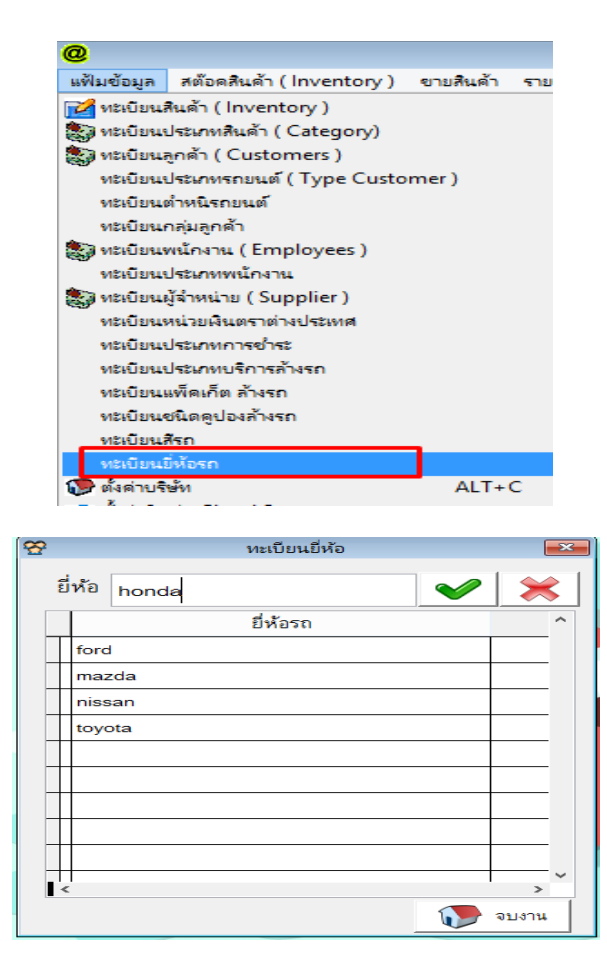

- การเพิ่มข้อมูล ให้ใส่ข้อมูลทะเบียนยี่ห้อ และกดปุ่มบันทึก (รูปแผ่นดิสก์สีเขียว)
- การลบข้อมูล ให้เลือกรายการที่ต้องการลบ และกดปุ่มยกเลิก (รูปกากบาทสีแดง)

#### <u>3.5 ทะเบียนคูปองล้างรถ</u>

| แฟ้มข้อมล                         | สต๊อดสินด้า ( Inventory ) | ขายสินด้า | รายง |  |  |  |  |  |
|-----------------------------------|---------------------------|-----------|------|--|--|--|--|--|
| 📝 ทะเบียนร่                       | สินด้า (Inventory)        |           |      |  |  |  |  |  |
| 🔊 และมีแนะโรกณาริแล้ว ( Categon)) |                           |           |      |  |  |  |  |  |
| 🔊 ភេទហើរបោះ                       | anăn (Customers )         |           |      |  |  |  |  |  |
|                                   | lowerserver (Type Custo   | mor)      |      |  |  |  |  |  |
| พระบยนา                           | ичаничныти ( туре Custo   | mer)      |      |  |  |  |  |  |
| ทะเบียนเ                          | ต่าหนิรถยนต์              |           |      |  |  |  |  |  |
| ทะเบียนเ                          | าลุ่มลูกด้า               |           |      |  |  |  |  |  |
| 🐑 ทะเบียนเ                        | พนักงาน ( Employees )     |           |      |  |  |  |  |  |
| ทะเบียนเ                          | ประเภทพนักงาน             |           |      |  |  |  |  |  |
| 📚 ทะเบียนเ                        | ผู้จำหน่าย ( Supplier )   |           |      |  |  |  |  |  |
| ทะเบียนเ                          | หน่วยเงินตราต่างประเทศ    |           |      |  |  |  |  |  |
| ทะเบียนเ                          | ประเภทการข่าระ            |           |      |  |  |  |  |  |
| ทะเบียนเ                          | ประเภทบริการล้างรถ        |           |      |  |  |  |  |  |
| พะเจ้ายน                          | เพ็ดเก็ต ล้างรถ           |           |      |  |  |  |  |  |
| ทะเบียน                           | ชนิดดปองล้างรถ            |           |      |  |  |  |  |  |
|                                   | 151                       |           |      |  |  |  |  |  |
| VIDEO 2144                        | . v                       |           |      |  |  |  |  |  |

## <u>3.5.1 การเพิ่มทะเบียนคูปอง</u>

| * | )                                  | บันทึก Pa         | ackage ล้างระ | า        |        |              | x  |
|---|------------------------------------|-------------------|---------------|----------|--------|--------------|----|
|   | ชื่อ Package ล้างรถ                | ล้างสีดูดฝุ่น-รถใ | ใหญ่ 10 ครั้ง |          | *      |              |    |
|   | จน.ครั้ง                           |                   | 10.00 *       |          |        |              |    |
|   | กลุ่มบริการ                        | ล้างรถ            | *             |          |        |              |    |
|   | ราคาขาย                            | 11                | 20,0 .00 *    |          |        |              |    |
|   | Course Name                        | э                 | ราคา          | จน.ครั้ง | ปร     | ระเภท        | ^  |
|   | ล้างสีดูดฝุ่น-รถเล็ก 10 ครั้ง      |                   | 1,000.00      | 10       | ล้างรถ |              |    |
|   |                                    |                   |               |          |        |              |    |
|   |                                    |                   |               |          |        |              |    |
|   |                                    |                   |               |          |        |              | _  |
|   |                                    |                   |               |          |        |              | -  |
|   |                                    |                   |               |          |        |              | -  |
|   |                                    |                   |               |          |        |              | -  |
|   |                                    |                   |               |          |        |              | -  |
| Ŀ | []<br><                            |                   |               |          |        | ,            | ×  |
|   | -<br>มันทึก ยกเลิก แก้ไขรายละเอียด | ก กำหนดตัดลต้อง   | n             |          |        | <b>2</b> 903 | าน |

- ใส่ข้อมูลคูปองล้างรถให้ครบ
  - ชื่อ Package ล้างรถ คือ ชื่อของ Package ล้างรถตามประเภทที่มี
  - จน.ครั้ง คือ จำนวนครั้งของคูปองที่สามารถมาใช้งานได้
  - กลุ่มบริการ คือ กลุ่มของประเภทบริการต่างๆที่มี (มาจากทะเบียนประเภทบริการล้างรถ)
  - ราคาขาย คือ ราคาขายของคูปองนั้นๆ
- กดปุ่มบันทึกเพื่อ Save

### <u>3.5.2 การกำหนดการตัดสต๊อก</u>

| ſ  | ħ  | 1                                 | บันทึก Package ล้างรถ | <u>~</u> |             | บันทึกรายละ             | ะเอียด |              |               | x   |
|----|----|-----------------------------------|-----------------------|----------|-------------|-------------------------|--------|--------------|---------------|-----|
|    |    | ชื่อ Package ล้างรถ               |                       |          | ชื่อแพคเก็ต | ล้างสีดูดฝุ่น-รถเล็ก 10 | ครั้ง  |              |               |     |
| L  |    | จน.ครั้ง                          | *                     |          | Code        | ชื่อวัสดุที่ใช้         | จำนวน  | <br>ทน่วยนับ | 1             |     |
|    |    | กลุ่มบริการ                       | *                     |          | Q           |                         |        |              | 📙 บัน         | ทึก |
|    |    | ราคาขาย                           | *                     |          | รหัสสินค้า  | ชื่อสินค้า              | จำ     | นวน ห        | น่วยนับ       | ^   |
|    |    | Course Name                       | ราคา                  | Π        |             |                         |        |              |               |     |
|    | •  | ล้างสีดูดฝุ่น-รถเล็ก 10 ครั้ง     | 1,000.00              |          |             |                         |        |              |               |     |
| กั | +  |                                   |                       |          |             |                         |        |              |               |     |
| 5  | +  |                                   |                       |          |             |                         |        |              |               |     |
|    | t  |                                   |                       |          |             |                         |        |              |               |     |
| r  | t  |                                   |                       |          |             |                         |        |              |               |     |
|    | I  |                                   |                       |          |             |                         |        |              |               |     |
|    | 4  |                                   |                       |          |             |                         |        |              |               |     |
| 1  |    | <hr/>                             |                       | •        | - 1         |                         | 1      |              | >             |     |
| ľ  | Ī  |                                   |                       | 1        | 📸 ลบรายการ  |                         |        |              | <b>2</b> 9903 | าน  |
| -  | ขั | ันทึก ยกเลิก แก้ไขรายละเอียด กำหร | มดทัดสท้อก            |          |             | 22 4 4 4 4              |        |              |               |     |

- คลิกเลือกรายการคูปองที่ต้องการกำหนดการตัดสต๊อก จากนั้นคลิก ปุ่มกำหนดตัดสต๊อก
- จะมีหน้าต่างขึ้นมาให้กำหนดว่าใช้วัสดุอะไรบ้างในแต่ละครั้ง (มาจากหน้าสต็อกสินค้า) และกดบันทึก

## <u>3.5.3 การลบทะเบียนคูปอง</u>

| ſ | 规   |                               | บันทึก Pa        | ackage ล้างรถ         | า                            |            |        |     |              | ×  |
|---|-----|-------------------------------|------------------|-----------------------|------------------------------|------------|--------|-----|--------------|----|
| _ |     | ชื่อ Package ล้างรถ           |                  |                       |                              |            | *      |     |              |    |
| 4 |     | จน.ครง<br>กลุ่มบริการ         |                  | *                     |                              |            |        |     |              |    |
| Ť |     | ราคาขาย<br>1<br>Course Name   | <b>_</b>         |                       | จน ครั้ง                     |            | ประ    | เภท |              | ^  |
|   | Γ   | ล้างสีดูดฝุ่น-รถใหญ่ 10 ครั้ง | I.               | 1,200.00              | 10                           | ล้างรถ     |        |     |              |    |
|   |     | ล้างสีดูดฝุ่น-รถเล็ก 10 ครั้ง |                  | 1,000.00              | 10                           | ล้างรถ     |        |     |              | -  |
| é | Þ   | ล้างสีดูดฝุ่น-รถเล็ก 5 ครั้ง  |                  | 550.00                | 5                            | ล้างรถ     |        |     |              |    |
| 5 |     |                               |                  |                       |                              |            |        |     |              | _  |
|   |     |                               |                  |                       |                              |            |        |     |              | _  |
| h | -   |                               |                  | คำเตือน               | L                            |            |        | ×   | -            | -  |
| ŀ | <   | 2                             | แน่โจหรือไม่ ที่ | ี่จะลบ ล้างสีดูดฝุ่น- | รถเล็ก 5 ค <sup>.</sup><br>3 | ั้ง ออกจาก | ຈະບບ ? |     | >            | ~  |
| - | บ้า | นทึก เกิน                     |                  |                       | Yes                          |            | No     |     | <b>२</b> २७७ | าน |

- เลือกรายการ คูปองที่ต้องการลบ
- กดปุ่มยกเลิก จากนั้น กดที่ปุ่ม Yes เพื่อยืนยันการลบ หรือ ตอบ No เพื่อยกเลิก

## <u>3.5.4 การแก้ไขทะเบียนคูปอง</u>

| ۶P              |                               | บันทึก Pa         | ickage ล้างรถ      | ו             |                  | 8  |  |
|-----------------|-------------------------------|-------------------|--------------------|---------------|------------------|----|--|
|                 | ชื่อ Package ล้างรถ           |                   |                    |               | *                |    |  |
|                 | จน.ครั้ง                      |                   | *                  |               |                  |    |  |
|                 | กลุ่มบริการ                   |                   | *                  |               |                  |    |  |
|                 | ราคาขาย                       |                   | *                  |               |                  |    |  |
|                 | Course Name                   | 7                 | ราคา               | จน.ครั้ง      | ประเภท           | ^  |  |
| Г               | ล้างสีดูดฝุ่น-รถใหญ่ 10 ครั้ง |                   | 1,200.00           | 10            | ล้างรถ           |    |  |
|                 | ล้างสีดูดฝุ่น-รถเล็ก 10 ครั้ง |                   | 1,000.00           | 10            | ล้างรถ           |    |  |
| ŀ               | ล้างสีดูดฝุ่น-รถเล็ก 5 ครั้ง  | P                 | u                  | เก้ไขรายส     | าะเอียด          | 83 |  |
| Ļ               |                               | 🔲 แก้ไขรายละเอียด |                    |               |                  |    |  |
| -               |                               | ชื่อโปรแกรม       | ล้างสีดูดฝุ่น-ร    | ะถเล็ก 5 ครั้ | 3                |    |  |
| +               |                               | กลุ่มบริการ       | ล้างรถ             |               | ~                |    |  |
|                 |                               | จำนวนครั้ง        |                    | Ę             | 5.00             |    |  |
|                 |                               | ราคาขาย           |                    | 550           | 0.00             |    |  |
| ∎ <<br>โ<br>บัง | มทึก ยกเลิก แก้ไขรายละเอียด   |                   | <b>ม</b><br>บันทึก | <b>ม</b> อก   | <b>ะ</b><br>เลิก |    |  |

- เลือกรายการ คูปองที่ต้องการแก้ไข
- กดปุ่มแก้ไขรายละเอียด
- ทำการแก้ไขข้อมูลตามต้องการและกดปุ่ม บันทึกดังภาพ
- 4. สมาชิก Customer คือ ข้อมูลต่างๆ ทะเบียนของสมาชิกที่เกี่ยวกับโปรแกรม ที่มาใช้บริการ Carcare

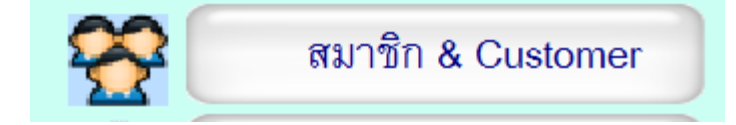

## <u>4.1 การเพิ่มข้อมูลสมาชิก</u>

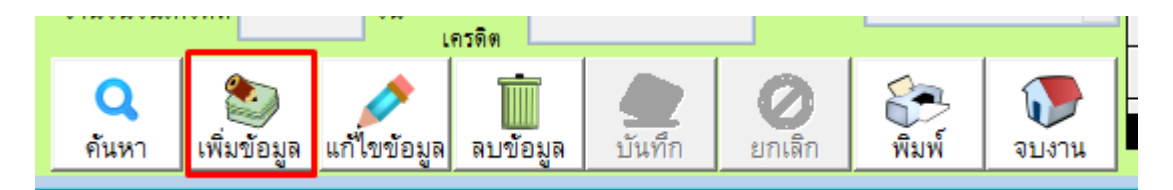

กดปุ่มเพิ่มข้อมูล

| <b>*</b>                   |                      |                           | и             | ะเบียนลูกค้า                     |                   |            |              | 83       |
|----------------------------|----------------------|---------------------------|---------------|----------------------------------|-------------------|------------|--------------|----------|
| ทะเบียนลูก                 | าค้า ( Customer      | r)                        |               |                                  | เลขที่            | ชื่อลูกค้า | วันหมดอายุ   | ^        |
| เลข กท.รฏ                  | กบ-7188              | 📖 ระดับราคา               | ราคาปกติ      | <ul><li>✓ ● ชาย ○ หญิง</li></ul> |                   |            |              | i        |
| ( เลขสมาชก )<br>ชื่อลูกค้า | มานะ                 | นามสกุล                   | ใจดี          |                                  |                   |            |              | ſ        |
| ชื่อบริษัท                 |                      |                           |               |                                  |                   |            |              |          |
| ที่อยู่                    | 12/85 แขวงบางไ       | ใผ่ เขตบางแค              | กทม 10120     |                                  |                   |            |              | i        |
|                            |                      |                           | _             |                                  |                   |            |              |          |
|                            |                      |                           | ตำหนิรถ       |                                  |                   |            |              |          |
| Email :                    | mana188@gmai         | l.com <mark>มือถือ</mark> | 089-998877    | 45                               | <                 |            | >            | ~        |
| หมายเหตุ                   |                      |                           | \$            | 🔍 ดูประวัติบริการ                | แพคเกีตที่คงเหลือ | จน.สมาข์   | in o         |          |
| ยี่ห้อรถ                   | Nissan               | 🗸 <mark>สีรถ</mark> แต    | ns 🗸          | 📦 บันทึกรูป                      | ชื่อแพคเก็ต       | จน.คงเหลือ | วันหมดอายุ _ | <u> </u> |
| Line ID.                   | mana78 ทมตอ<br>สมาชิ | ภษุ //<br>ก               |               | 🧾 ดูรูปถ่าย                      |                   |            |              |          |
| กำหนดส่วนลด                | % ประเภท             | ารถ                       | ~             |                                  |                   |            |              |          |
| จำนวนวันเครดิต             | วัน วงเงิ<br>เครดิ   | u<br>in                   | กสุมลูกค้า    | ~                                |                   |            |              |          |
| ค้นหา เพิ่ม                | ข้อมูล แก้ไขข้อมูล ล | 🚺 🄇                       | 2<br>ก ยกเลิก | พิมพ์                            | II<br>I           |            | <b>&gt;</b>  | <b>-</b> |

- ใส่ข้อมูลทะเบียนลูกค้า ที่สำคัญคือ
  - \*เลข ทะเบียน กท.(เลขสมาชิก)
  - \*ชื่อ-นามสกุล
  - \*อื่นๆ ที่จำเป็นต่อการใช้ข้อมูล
- จากนั้นกดปุ่มบันทึก
- **4.2**การแก้ไขข้อมูลสมาชิก

| <u>م</u>                | @      |                       |                          | -       |             |                    |              |
|-------------------------|--------|-----------------------|--------------------------|---------|-------------|--------------------|--------------|
| ทะเบียนลูก              | 6      | 🔍 ค้นหาข              | <b>້</b> ນ້ອນູູດ         |         |             |                    | 🕡 จบงาน      |
| เลขกท.รอ<br>(เลขสมาชิก) |        | เลข กท<br>(เลขสมาชิก) | ชื่อลูกค้า               | นามสกุล | ชื่อบริษัท  | โทรศัพท์มือถือ     |              |
| ชื่อลูกค้า              |        |                       |                          |         |             |                    |              |
| ชื่อบริษัท              | F      | เลข กท. รถ            | ชื่อลูกค้า               | นามสกุล | บริษัท      | โทรพัพท์           | วันหมดอายุ 🄶 |
| ที่อยู่                 | ŀ      | 9999<br>214-845       | ลูกค้าทั่วไป<br>สมคักติ์ | ดีใจ    | LLL company |                    | 31/7/2560    |
|                         | $\geq$ | กข-1234               | มานพ                     | เอกเทศ  | abc จำกัด   | abc@aristosoft.org | 30/7/2560    |
|                         |        |                       |                          |         |             |                    |              |
| Email :                 |        |                       |                          |         |             |                    |              |
| หมายเหตุ                |        |                       |                          |         |             |                    |              |
| ยี่ห้ครถ                |        |                       |                          |         |             |                    |              |
| Line ID                 |        |                       |                          |         |             |                    |              |
| downerionne             |        |                       |                          |         |             |                    |              |
| ถ้านวนวันเครดิต         |        |                       |                          |         |             |                    |              |
|                         |        |                       |                          |         |             |                    |              |
| 🔍 🍯                     | E      | •                     | 1                        | 1       |             | 1                  | ▼<br>▶       |

- กดปุ่มค้นหา จากนั้นเลือกรายชื่อข้อมูลสมาชิกที่ต้องการแก้ไข
- กดปุ่มจบงานออกมาหน้าหลัก

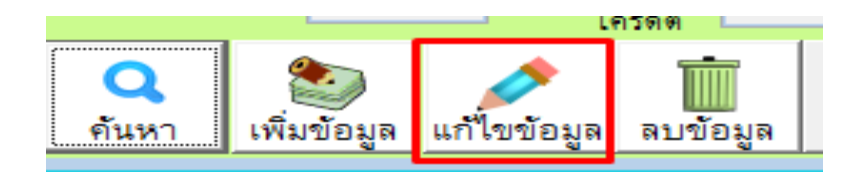

## - กดปุ่มแก้ไข

| 1 | <b>A</b>                 |                             |             | หะ                 | ะเบียนลูกค้า            |              |
|---|--------------------------|-----------------------------|-------------|--------------------|-------------------------|--------------|
|   | ทะเบียนลูก               | ที่า ( Customer )           |             |                    |                         |              |
|   | เลข กท.รถ<br>(เลขสมาชิก) | อน-845                      | ะตับราคา วิ | ราคาปกติ           | <ul> <li>ชาย</li> </ul> | 🔿 หญิง       |
|   | ชื่อลูกค้า               | สมศักดิ์                    | นามสกุล 🧔   | ดีใจ               |                         |              |
|   | ชื่อบริษัท               | LLL company                 |             |                    |                         |              |
|   | ที่อยู่                  |                             |             |                    |                         |              |
|   |                          |                             |             |                    |                         |              |
|   |                          |                             |             | ตำหนิรถ            |                         |              |
|   | Email :                  |                             | มือถือ (    | 088-9998888        | 88                      |              |
|   | หมายเหตุ                 |                             |             | $\hat{}$           | 📿 ดูประวัด              | ดิบริการ     |
|   | ยี่ห้อรถ                 | ~                           | สีรถ        | ~                  | ມ ມັນ                   | ทึกรูป       |
|   | Line ID.                 | หมดอายุ<br>สมาชิก           | /7/2560     |                    | 🧾 ଗୁଞ                   | ปถ่าย        |
|   | กำหนดส่วนลด              | % ประเภทรถ                  |             | ~                  |                         |              |
|   | จำนวนวันเครติต           | วัน วงเงิน<br>เครติด        |             | กสุมลูกค้า         |                         | ~            |
|   | ค้นหา เพิ่ม              | ข้อมูล แก้ไขข้อมูล ลบข้อมูล | 2 บันทึก    | <b>(</b><br>ຍກເລີກ | พิมพ์                   | <b>จบงาน</b> |

- ทำการแก้ไขข้อมูลตามต้องการ (ยกเว้นเลข กท. รถ ห้ามแก้)
- กดปุ่มบันทึกเพื่อให้ข้อมูล Update

## **4.3**การลบข้อมูลสมาชิก

| <b>A</b>                 | @            |                       |              | -       | ค้     | แหาข้อมูล  |      |                 |           | 8      |  |
|--------------------------|--------------|-----------------------|--------------|---------|--------|------------|------|-----------------|-----------|--------|--|
| ทะเบียนลูก               | C            | 🔍 ค้นหาข้อมูล 🛛 🚺     |              |         |        |            |      |                 |           |        |  |
| เลข กท.รถ<br>(เลขสมาชีก) |              | เลข กท<br>(เลขสมาชิก) | ชื่อลูกค้า   | นามสกุล |        | ชื่อบริษัท |      | โทรศัพท์มือถือ  |           |        |  |
| ชื่อลูกค้า               |              |                       |              |         |        |            |      |                 |           |        |  |
| ชื่อบริษัท               |              | เลข กท. รถ            | ชื่อลูกค้า   | นามสกุล |        | บริษัท     |      | โทรตัพท์        | วันหมด    | อายุ 🔶 |  |
|                          | Þ            | 9999                  | ลูกค้าทั่วไป |         |        |            |      |                 | 11        |        |  |
| ที่อยู่                  |              | อน-845                | สมศักดิ์     | ด้ใจ    | LLL CO | mpany      |      |                 | 31/7/2560 |        |  |
|                          |              | กข-1234               | มานพ         | เอกเทศ  | abc จำ | กัด        | abco | @aristosoft.org | 30/7/2560 |        |  |
|                          |              |                       |              |         |        |            |      |                 |           |        |  |
|                          | Ш            |                       |              |         |        |            |      |                 |           |        |  |
| Email :                  | H            |                       |              |         |        |            |      |                 |           |        |  |
| หมายเหตุ                 | H            |                       |              |         | _      |            |      |                 |           |        |  |
|                          | H            |                       |              |         |        |            |      |                 |           |        |  |
| ยี่ห้อรถ                 | H            |                       |              |         |        |            |      |                 |           |        |  |
| Line ID                  | H            |                       |              |         |        |            |      |                 |           |        |  |
|                          | H            |                       |              |         |        |            | _    |                 |           |        |  |
| กำหนดส่วนลด              | H            |                       |              |         |        |            |      |                 |           |        |  |
| จำนวนวันเครติต           | H            |                       |              |         |        |            |      |                 |           |        |  |
|                          | $\mathbb{H}$ |                       |              |         | -      |            |      |                 | +         |        |  |
|                          |              | 1                     | I            | I       | 1      |            |      |                 | 1         |        |  |
| . คนหา พีม               |              | *                     |              |         |        |            |      |                 |           |        |  |

- กดปุ่มค้นหา จากนั้นเลือกรายชื่อข้อมูลสมาชิกที่ต้องการลบ
- กดปุ่มจบงานออกมาหน้าหลัก

| หมตอายุ<br>สมาชิก            | แน่ใจหรือไม่ ?                                                         |
|------------------------------|------------------------------------------------------------------------|
| ประเภทรถ<br>วงเงิน<br>เครลิต | ท่านแน่โจหรือไม่ที่จะคบข้อมูล มานพ เอกเทศ<br>ออกจากโปรแกรมใช้หรือไม่ ? |
| อมูล ลบข้อมูล บันไอ          | Yes No                                                                 |

- กดปุ่มลบข้อมูล จากนั้นตอบ Yes เพื่อยืนยันการลบ หรือ ตอบ No เพื่อยกเลิก

## **4.4<sub>การบันทึกรูป**</sub>

|                          | @ |                       |              | -       | ค้เ    | เหาข้อมูล  |      |                 | -         | 8       |
|--------------------------|---|-----------------------|--------------|---------|--------|------------|------|-----------------|-----------|---------|
| ทะเบียนลูก               | C | 🔍 ค้นหาข่             | ນ້ອນູດ       |         |        |            |      |                 |           | 🕡 จบงาน |
| เลข กท.รถ<br>(เลขสมาชิก) |   | เลข กท<br>(เลขสมาชิก) | ชื่อลูกค้า   | นามสกุล |        | ชื่อบริษัท |      | โทรศัพท์มือถือ  |           |         |
| ชื่อลูกค้า               |   |                       |              |         |        |            |      |                 |           |         |
| ชื่อบริษัท               |   | เลข กท. รถ            | ชื่อลูกค้า   | นามสกุล |        | บริษัท     |      | โทรศัพท์        | วันหมด    | อายุ 🔶  |
| <i>.</i>                 | Þ | 9999                  | ลูกค้าทั่วไป |         |        |            |      |                 | 11        |         |
| ทีอยู่                   |   | อน-845                | สมศักดิ์     | ด้ใจ    | LLL CO | mpany      |      |                 | 31/7/2560 |         |
| لاسم                     |   | กข-1234               | มานพ         | เอกเทศ  | abc ຈຳ | กัด        | abco | @aristosoft.org | 30/7/2560 |         |
|                          |   |                       |              |         |        |            |      |                 |           |         |
|                          |   |                       |              |         |        |            |      |                 |           |         |
| Email :                  |   |                       |              |         |        |            |      |                 |           |         |
| หมายเหตุ                 |   |                       |              | _       |        |            |      |                 |           |         |
| สี่หรือสอ                |   |                       |              |         |        |            |      |                 |           |         |
| อมองส                    |   |                       |              |         | -      |            |      |                 |           |         |
| Line ID.                 |   |                       |              |         |        |            |      |                 |           |         |
| กำหนดส่วนลด              |   |                       |              |         |        |            |      |                 |           |         |
| จำนวนวันเครดิต           |   |                       |              |         |        |            |      |                 |           |         |
|                          |   |                       |              |         |        |            |      |                 |           |         |
|                          |   | 1                     | 1            | I       | 1      |            | 1    |                 | 1         |         |
| คนหา เพิ่ม               |   |                       |              |         |        |            |      |                 |           |         |

- กดปุ่มค้นหา จากนั้นเลือกรายชื่อข้อมูลสมาชิกที่ต้องการบันทึกรูป
- กดปุ่มจบงานออกมาหน้าหลัก

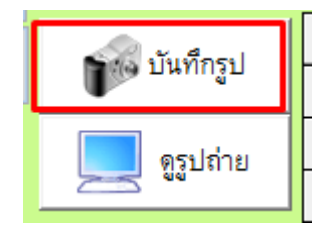

กดปุ่มบันทึกรูป

| 2          | บันทึกภาพการรักษา |            | @                                                                |                  | Open Pictur                | e                           |              | × |
|------------|-------------------|------------|------------------------------------------------------------------|------------------|----------------------------|-----------------------------|--------------|---|
| รหัสสมาชิก | ชื่อ - นามสกล 1   | Evad Photo | Look in:                                                         | AL-Carcare       |                            | v 🤤 🦻                       | ₽            |   |
|            | No Picture        |            | Recent places<br>Desktop<br>Libraries<br>This PC<br>Network<br>2 | aristo           | browser<br>carlogo         | CarCare-logo                | caricon-2407 | ~ |
|            |                   |            |                                                                  | รูปที่ต้องการ    |                            |                             | ุ เลือก      |   |
|            |                   |            |                                                                  | Files of type: A | All Graphics Files (*.bmp; | :*.dib;*.cur;*.ani;*.ico;*, | r ∨ Cancel   |   |
| Remark     | 3                 | าพ 👥 จบงาน | ~                                                                |                  |                            |                             |              |   |

- กดปุ่ม Load Photo เพื่อเลือกรูปที่ต้องการบันทึก (ไฟล์ที่รองรับ JPG ขนาดไม่ควรเกิน 1 MB.)
- กดปุ่มบันทึกภาพ

## 4.5<u>การดูรูปรถ</u>

กดค้นหาเพื่อเลือกทะเบียนรถหรือรหัสสมาชิกที่ต้องการดูรูป

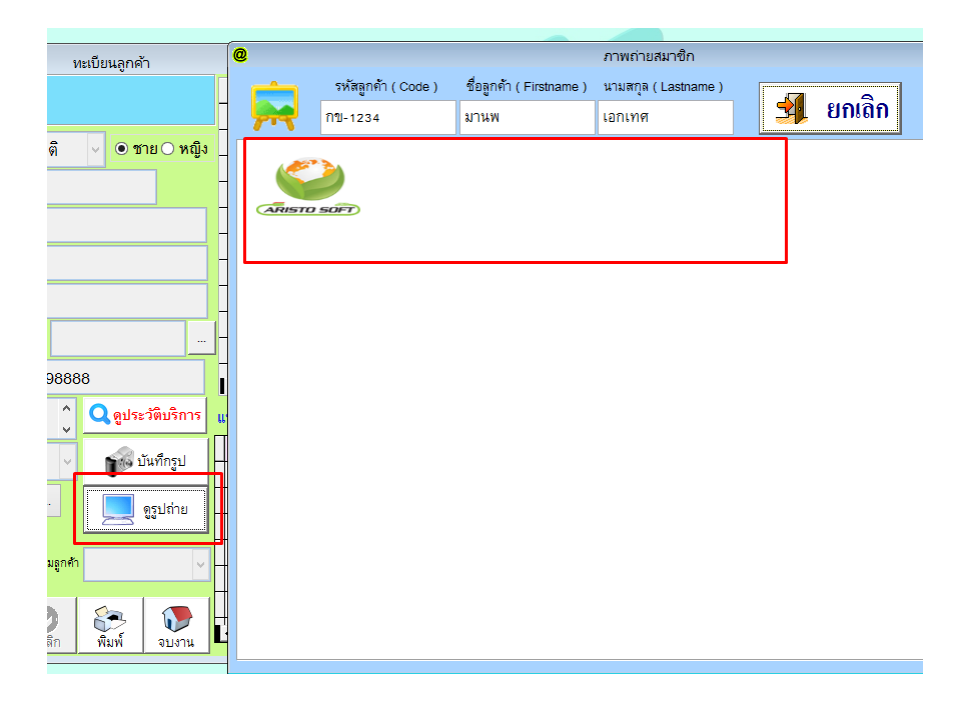

กดปุ่ม ดูรูปถ่าย ระบบจะแสดงข้อมูลรูปทั้งหมดดังภาพ

5 <u>ช้าระเงิน & Cashier</u> คือ หน้าสำหรับการขายสินค้าหรือบริการของทาง Carcare

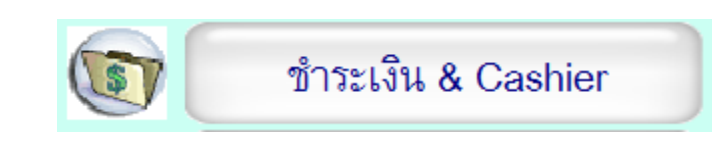

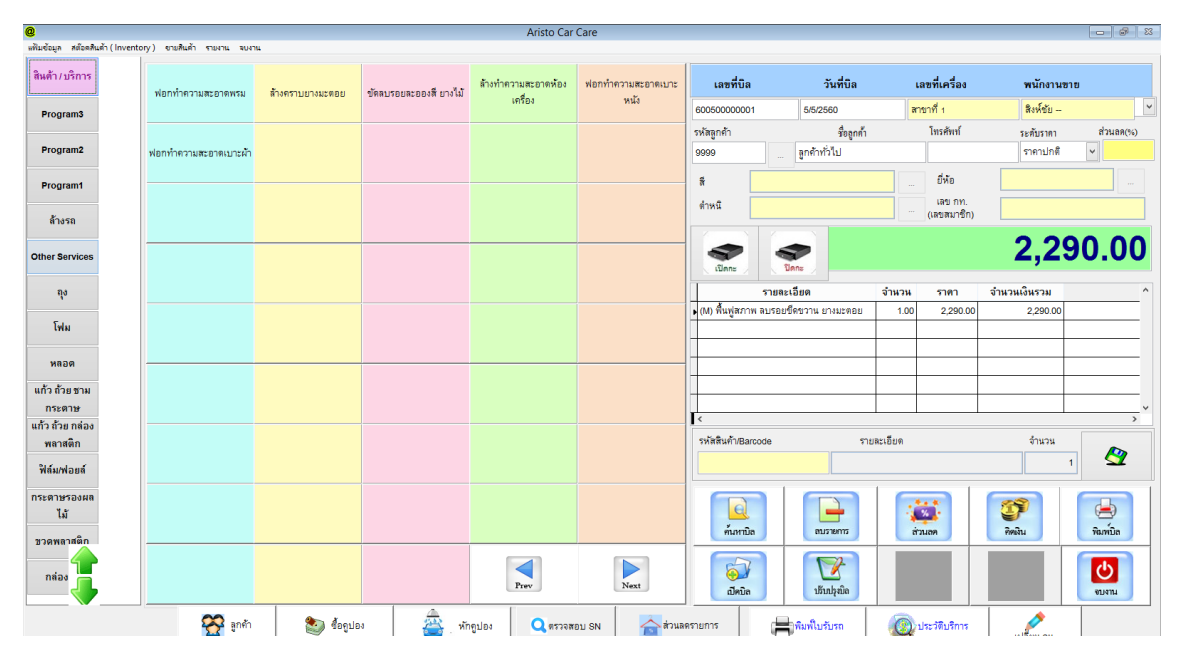

<u>5.1 การเปิดบิลเพื่อรับรถหรือขายสินค้า</u>

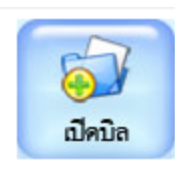

- กดปุ่มเปิดบิล

| คลีย         | อบ         | (XXL) ล้างสี/ดูดเ                    | ฝุ่น เคลือบ             | เลข       | เที่บิล    |              | วันที่บิล  |          | เลขที่ | เครื่อง     | พนัก      | งานขาย   |           |       |
|--------------|------------|--------------------------------------|-------------------------|-----------|------------|--------------|------------|----------|--------|-------------|-----------|----------|-----------|-------|
|              | มาติดเขราบ |                                      | Newสาข                  | าที่ 1    | 24         | 4/7/2560     |            | สาขาที่  | 1      |             |           |          | ~         |       |
|              |            |                                      |                         | รหัสลูกค้ | ۰ <b>–</b> |              | ชื่อลูกเ   | ก้ำ      | โท     | รศัพท์      | ระดับร    | าคา      | ส่วนลด(%) | )     |
| ลงดิ<br>เครา | ัน         | (XXL) ล้างสี/ดูด<br>น้ำบับ เคลื่อน จ | เฝุ่น ลงดิน<br>แล้ดคราม | 9999      |            | In           | ด้าทั่วไป  |          |        |             | ราคาม     | ปกติ     | ~         |       |
|              |            |                                      |                         | តី        |            |              |            |          | É      | <b>ให้อ</b> |           |          |           |       |
|              | @          |                                      |                         |           |            |              | ค้นหา      | ข้อมูล   |        |             |           |          |           | 8     |
|              | C          | 🔍 ค้นหาง                             | ່າວນູດ                  |           |            | $\checkmark$ |            |          |        |             |           |          | 5         | จบงาน |
|              |            | เลข กท<br>(เลขสมาชิก)                | ชื่อลูก                 | เค้า      | นามเ       | สกุล         |            | ชื่อบริษ | ก้า    | โทรศัพ      | เท้มือถือ |          |           |       |
|              |            |                                      |                         |           |            |              |            |          |        |             |           |          |           |       |
|              |            | เลข กท. รถ                           | ชื่อลู                  | กค้า      | นา         | มสกุล        |            | บริษัท   |        | โทรศัพท์    | í         | วัน      | หมดอายุ   | 4     |
|              | •          | 12345                                | สมมุติ                  |           | สวัสดี     |              |            |          |        |             |           | 11       |           |       |
|              |            | 9999                                 | ลูกค้าทั่วไป            |           |            |              |            |          |        |             |           | 11       |           |       |
|              |            | ยศ1234                               | สมชาย                   |           | สวัสดี     |              |            |          | 12     | 3456        |           | 11       |           |       |
|              |            | วฉ4420                               | สิงห์ชัย                |           | สวัสดี     |              | บ.ตัวอย่าง | จำกัด    |        |             |           | 3/5/2561 |           |       |
|              |            |                                      |                         |           |            |              |            |          |        |             |           |          |           |       |

กดปุ่มดังภาพ เพื่อเลือกรหัสลูกค้าที่มาใช้บริการ (ถ้าเป็นลูกค้าทั่วไปไม่ต้องเลือกใช้ได้เลย)

| <b>@</b>              |              |                             |                      |                              | Aristo Car          | Care               |
|-----------------------|--------------|-----------------------------|----------------------|------------------------------|---------------------|--------------------|
| แฟ้มข้อมูล สต๊อดสินด์ | ้ำ ( Invento | ory) ขายสินด้า รายงาน จบง   | าน                   |                              |                     |                    |
|                       |              |                             |                      |                              |                     |                    |
| สินค้า / บริการ       |              | ฟอกท้าดวามสะกาดแรม          | ล้างกรายยางยะตาม     | ต้ออบเรองเอะอองซึ่งเวงไม้    | ล้างทำความสะอาดห้อง | ฟอกทำความสะอาดเบาะ |
| Program3              |              | MOLINI INI 9 ININE DI MIMBN | N 19413 IDD 19924100 | . กุลเข่างถุกขะถุกงุฬ กาง เท | เครื่อง             | หนัง               |
| Program2              |              | ฟลกทำความสะลาดเบาะผ้า       | 2. เลือ              | ารายการสินค้าหรือ            | บริการ              |                    |
|                       |              |                             |                      |                              |                     |                    |
| Program1              |              |                             |                      |                              |                     |                    |
| ล้างรถ                |              |                             |                      |                              |                     |                    |
| Other Services        | 1.หมวเ       | ดสินค้า                     |                      |                              |                     |                    |

- เลือกรายการสินค้าหรือบริการที่ต้องการ โดยเลือกหมวดก่อนที่จะเลือกสินค้าหรือบริการ

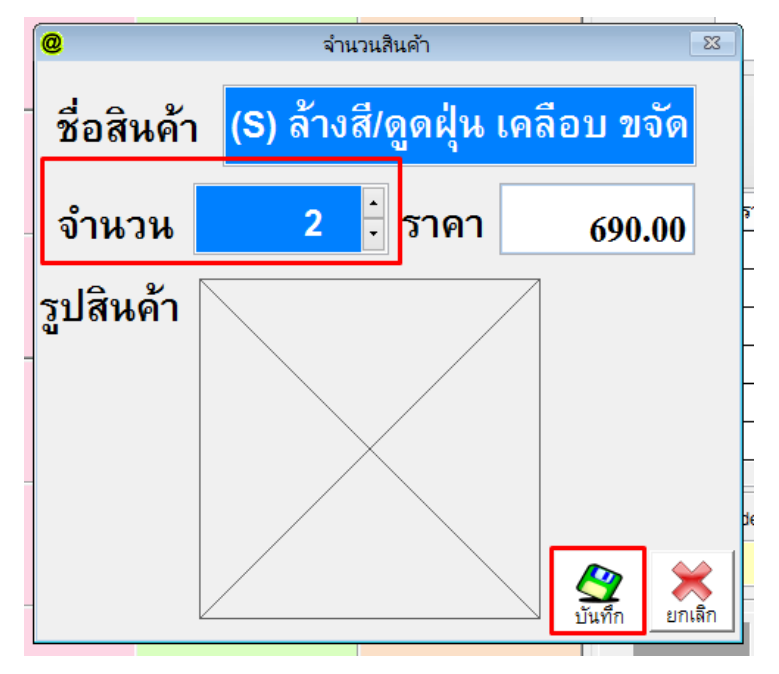

- เลือกจำนวนที่ต้องการ และกดบันทึก

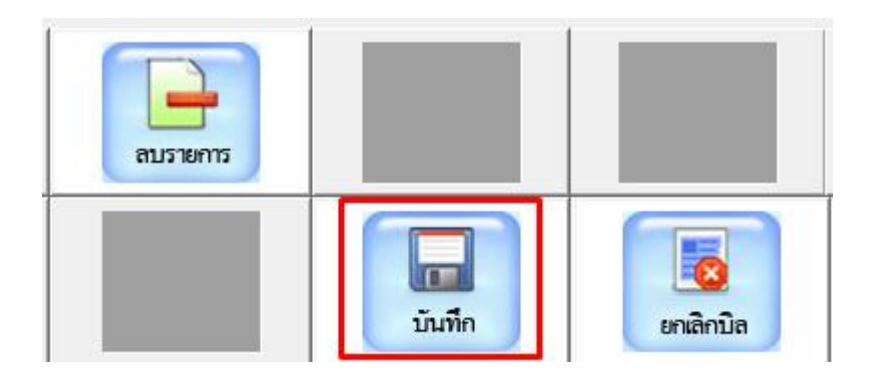

กดปุ่มเพื่อบันทึกบิลขายนี้

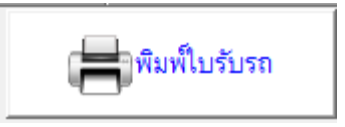

กรณีต้องการพิมพ์ใบรับรถให้กดปุ่มนี้

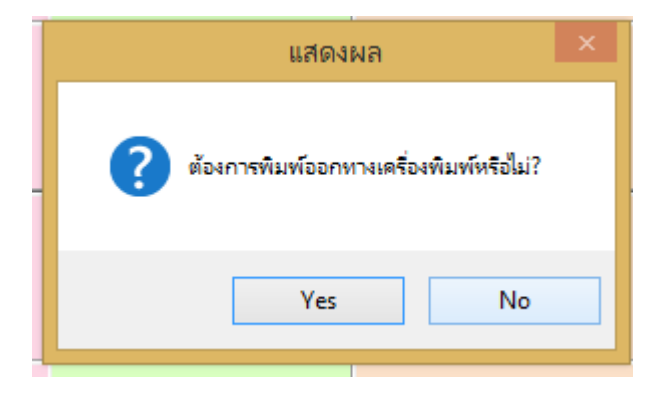

- จากนั้น ตอบ Yes จะมีใบรับรถพิมพ์ออกมา

| Alisto Cali Wash |                |              |             |  |  |  |  |  |
|------------------|----------------|--------------|-------------|--|--|--|--|--|
|                  | ใบรั           | ับรถ         |             |  |  |  |  |  |
| ลขที่            | 600500000002   | แคชเชียร์    | :           |  |  |  |  |  |
| วันที่ :         | 24/7/2560      | Customer     | : ยศ1234    |  |  |  |  |  |
| ยี่ห้อ           | แดง            | ยี่ห้อ M     | isubishi    |  |  |  |  |  |
| ต่ำหนิ           |                |              |             |  |  |  |  |  |
| รายกา            | ร จำน          | วน ราคา ส่วน | เลด ราคารวม |  |  |  |  |  |
| (S) ล้าง         | สี/ดูดฝุ่น     | 2 690        | 1,380.00    |  |  |  |  |  |
| (L) ล้างเ        | ∛/ดุดฝุ่น ลง   | 1 1,290      | 1,290.00    |  |  |  |  |  |
| จำเ              | เวนรายการ 1 รว | ม            | 2,670.00    |  |  |  |  |  |
| ส่วน             | ลด .00 %       |              | 0           |  |  |  |  |  |
| •                |                |              |             |  |  |  |  |  |

- ตัวอย่างใบรับรถ

เข้าสู้ขั้นตอนการคิดเงิน โดยให้กดที่ปุ่มดังภาพ

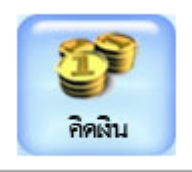

- ในหน้าคิดเงิน
- ภาพหมายเลข 1 แจ้งจำนวนเงินที่ลูกค้าต้องจ่าย
- ใส่จำนวนเงินที่ลูกค้าส่งมาให้ จะพิมพ์เองในช่อง หรือ คลิ๊กเลือกตามรูปแบงค์ต่างๆได้เลย
- กดปุ่มทอนเงินหรือกด Enter เพื่อให้ระบบคำนวณเงินทอนให้ (ลิ้นชักจะเตะออกมา)

|                                                               | คิดเ              | ોપ                      |                                                                                                    |       | ×                                      |
|---------------------------------------------------------------|-------------------|-------------------------|----------------------------------------------------------------------------------------------------|-------|----------------------------------------|
| รหัสลูกค้า <sup>9999</sup> ชื่อลูกค้า <sup>ดูกคำทั่</sup> วไป |                   |                         | 20                                                                                                    |       |                                        |
| ยอดเงินสมาชิก คะแนนสะสม                                       |                   |                         |                                                                                                    | JU.U  |                                        |
| เลือกชำระหลายแบบ                                              | เงินม์            | <b></b> ้มัดจำ          |                                                                                                    |       |                                        |
| ~                                                             |                   |                         |                                                                                                    |       |                                        |
| ~                                                             | รับเงิ            | า                       |                                                                                                    | 1 0   | 00 00                                  |
|                                                               |                   | ro<br>₽                 |                                                                                                    | 1,0   | 00.00                                  |
| รวมผลดแม่ม                                                    | ุทอา              | เเงิง                   |                                                                                                    | 8     | 00 00                                  |
| 3 399004001                                                   |                   | 56 N F6                 |                                                                                                    |       | 00.00                                  |
| ประเภทการชำระ <sup>บัตรธ</sup>                                | นาคาร             | ~                       | Augustine Contraction of the second second s | 20    | C00 0000000000000000000000000000000000 |
| เงินสด 🧳 เลขที่                                               | <b>มัตร</b>       | 3                       |                                                                                                    | 100 P |                                        |
| CLEAR เกิด บันทึกมัดจำ                                        | 1บเสร็จ1 ใบเสร็จ2 | า <b>บบบ</b><br>ทอนเงิน | ปักบิล                                                                                                    | 🎒 รับ | เงินพอดี                               |

- ระบบจะขึ้นให้ ตอบ Yes เพื่อจบการขาย หรือ ตอบ No เพื่อกลับสู่หน้าคิดเงินใหม่ (กรณีคิดเงินผิด)

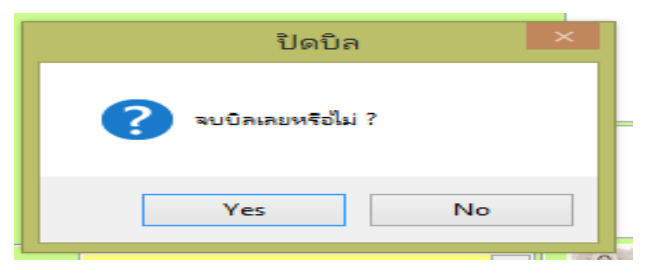

<u>5.2 การให้ส่วนลด</u> ในโปรแกรม มีส่วนลด 2 ประเภทคือ ส่วนลดในรายการและส่วนลดท้ายบิล

#### <u>5.2.1 ส่วนลดในรายการ</u>

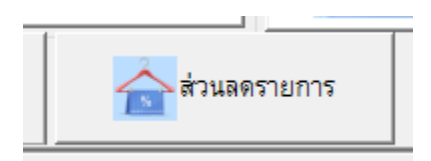

หลังจากเปิดบิลขายและเลือกรายการสินค้าแล้ว

- เลือกรายการสินค้าหรือบริการ ที่ต้องการให้ส่วนลด

| รายละเอียด                                      | จำนวน | ราคา     | จำนวนเงินรวม |   | ^ |
|-------------------------------------------------|-------|----------|--------------|---|---|
| (XXL) ล้างสี/ดูดฝุ่น ลงดินน้ำมัน เคลือบ ขจัดครา | 1.00  | 1,590.00 | 1,590.00     |   |   |
| (M) พื้นฟูสภาพ ลบรอยขีดขวาน ยางมะตอย            | 1.00  | 2,290.00 | 2,290.00     |   |   |
|                                                 |       |          |              |   |   |
|                                                 |       |          |              |   |   |
|                                                 |       |          |              |   |   |
|                                                 |       |          |              |   | ~ |
| <                                               |       |          |              | > |   |

- กดปุ่มส่วนลดในรายการ

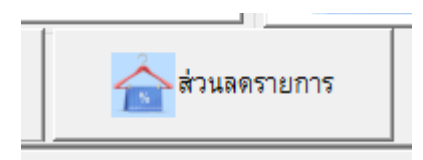

สามารถเลือกให้ส่วนลดได้ เป็น % หรือ ให้ส่วนลดเป็นเงินบาท จากนั้นกดปุ่มบันทึก

| @       |              |               |          | ส่วเ       | นลดในรายการ            | ī          |              |            |             | 83   |
|---------|--------------|---------------|----------|------------|------------------------|------------|--------------|------------|-------------|------|
| ล่      | ้า           | นลดใ          | นราย     | ขการ       |                        |            |              |            |             |      |
| รหัสสิ  | หัสสินค้า 15 |               |          | ชื่อสินค้า | (XXL) ล้างสี/ดู        | ดฝุ่น ลงด์ | ดินน้ำมัน เค | ลือบ จำนวง | น           | 1.00 |
| ราคาข   | าย           |               | 1,590.00 | ส่วนลด     | 0.00                   | %          | ส่วนลด       |            |             | บาท  |
| ส่วนล   | ด            | 5 %           | 15 %     | 30 %       | <b>้</b><br>หักส่วนลดเ | เล้วเป็นเ  | งิน เท่ากับ  | 1          | ,590.00     | บาท  |
|         |              | 10 %          | 20 %     | 40 %       | 5                      |            | L. L.        |            |             | ,    |
| ชื่อพนั | กงาน         | เทื่ลดราคาสิน | เค้า     |            |                        |            | _            | _          |             |      |
| ชื่อพนํ | ักงา         | u             |          | วันที่ 25  | 5/7/2560               |            |              | บันทึก     | <b>โ</b> จบ | เงาน |

กดบันทึกและเข้าสู่หน้าคิดเงินปกติ

#### <u>5.2.2 ส่วนลดท้ายบิล</u>

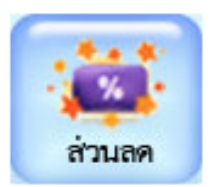

- เปิดบิลทำการขายสินค้าปกติ กดบันทึกบิล
- ก่อนคิดเงินให้กดที่ปุ่ม ส่วนลด

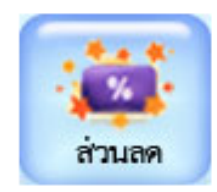

- สามารถเลือกให้ส่วนลดได้ เป็น % หรือ ให้ส่วนลดเป็นเงินบาท จากนั้นกดปุ่มบันทึก

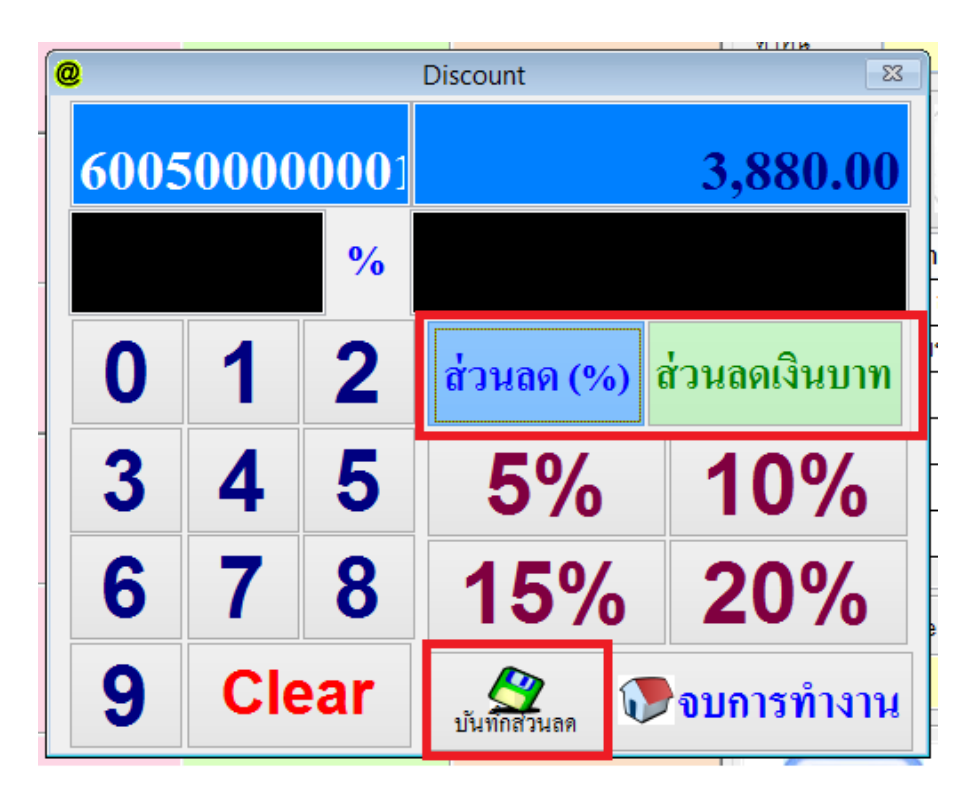

เข้าสู่หน้าคิดเงินตามปกติ

## <u>5.3 การซื้อคูปองล้างรถ</u>

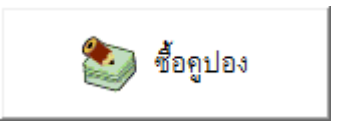

กดเปิดบิลปกติ และเลือกชื่อสมาชิกที่ต้องการซื้อคูปอง (ห้ามเป็นสมาชิกทั่วไป)

| 2             | บันทึ          | ่ก ซื้อคูปอง 🗾          | 3 |
|---------------|----------------|-------------------------|---|
|               | รหัสลูกค้า     | ชื่อลูกค้า              |   |
|               | 12345          | สมมุติ สวัสดี           |   |
| ชื่อ          | Package        | ราคาขาย                 |   |
| ล้างสี อัดฉีด | รครั้ง 🗔       | 2000.00 ล้างรถ          | 2 |
| จำนว          | งน จำนวง       | นครั้ง ชำระโดย          |   |
|               |                | 5                       |   |
| พนง.บ         | เริการ         | วันที่บริการ            |   |
| สิงห์ชัย      | * 🔍            | 25 กรกฎาคม 2560 \star 🚃 |   |
| -             | วันหมดอายุคูปอ | าง 25 กรกฎาคม 2561 🔺 📰  |   |
|               | 💾 บันทึ        | ก็ก 🕂 จบงาน             |   |
|               |                |                         |   |

- กดเลือก ชื่อ Package จากนั้นใส่ค่ารายละเอียดต่างๆให้เรียบร้อย และกดบันทึก

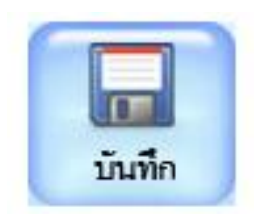

กดปุ่มบันทึกบิล และเข้าสู่หน้าชำระเงินปกติ

## 6 <u>การรับรถและการตัดคูปอง</u> คือการใช้งานกรณีลูกค้าซื้อคูปองไปและนำรถมาเข้ารับบริการ

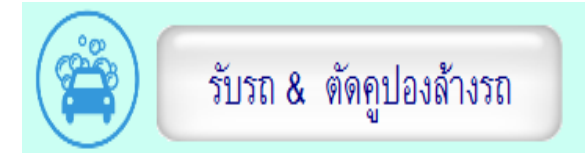

| 2                             | บันทึย            | @ | )               |                       | เลือก      | คูปอง        |              |                 | ×    |
|-------------------------------|-------------------|---|-----------------|-----------------------|------------|--------------|--------------|-----------------|------|
| เลข กท. <sup>2</sup>          | ชื่อลูกค้า        |   | เลือกคูปองที่ต้ | องการใช้บริการ        |            |              |              |                 |      |
| วิฉิ4420                      | Q สิงห์ชัย สวัสดี |   | เลข กท.         | รายละเอียด            | จน.(ครั้ง) | จน.(คงเหลือ) | เลขที่บิลขาย | วันหมดอายุคูปอง |      |
| <mark>เลขที่บิ</mark> ล       |                   | Þ | 3&4420          | ล้างสี อัดฉีด 5 ครั้ง | 5          | 4            | 60040000002  | 30/4/2561       |      |
| บริการที่ใช้                  |                   |   |                 |                       |            | 3            |              |                 | _    |
| วันที่บริการ                  | 26 กรกฎาคม 2560   | _ |                 |                       |            |              |              |                 | -    |
| ชื่อ พนง. รับรถ               | สิงห์ชัย          |   |                 |                       |            |              |              |                 | ╶╴┤┛ |
| ราคาค่าบริการ                 | บ                 | - |                 |                       |            |              |              |                 | -    |
| ประวัติการใช้บริการ           | s Exp.PG          | + |                 |                       |            |              |              |                 | -    |
| เลขใบรับรถ                    | ชื่อรายการ        | + |                 |                       |            |              |              |                 | -    |
|                               |                   | ł |                 |                       |            |              |              |                 | -    |
|                               |                   | ł |                 |                       |            |              |              |                 | -    |
|                               |                   |   |                 |                       |            | _            |              |                 |      |
|                               | 4                 |   |                 |                       |            | 4            | 🖋 เลือก      | 🚺 ยกเลิก        |      |
| <ul> <li>บันทึกรูป</li> </ul> | 🤇 ค้นหา 📘 เพิ่ม   | Ľ | 🖞 บันทึก 😽      | กเลิก                 | าน         |              |              |                 |      |

- กดปุ่มเพิ่ม
- ค้นหาจากเลข กท. หรือ สมาชิก ถ้ามีการซื้อคูปองไว้ จะขึ้นดังภาพ
- เลือกคูปองที่ต้องการใช้และกดปุ่มเลือก

| ſ  | 2                  | บันเ                          | ทึกการใช้ คูปองล้างรถ |              | <b>—</b>          |
|----|--------------------|-------------------------------|-----------------------|--------------|-------------------|
| P1 | เลข กท.            | ชื่อลูกค้า                    | ป <sup>.</sup>        | ระเภทสมาชิก  | ) ลกค้ทั่วไป      |
|    | วฉ4420             | Q สิงห์ชัย สวัสง์             | ลี                    |              | ง<br>ลูกค้าสมาชิก |
|    | เลขที่บิล          | 60040000002 เล                | ขที่ใบงาน New         | เบอร์โทร     | *                 |
| 1  | บริการที่ใช้       | ล้างสี อัดฉีด 5 ครั้ง         | 🔍 * ยี่ห้อรถ Niss     | san 🔾 สี เรื | ขียว 🔍 *          |
|    | วันที่บริการ       | 26 <mark>กรกฎ</mark> าคม 2560 | 🐔 \star หมายเหตุ      |              |                   |
|    | ชื่อ พนง. รับรถ    | สิงห์ชัย                      | <b>Q</b> *            |              |                   |
|    | ราคาค่าบริการ      |                               | บาท ดำหนิรถยนต์ แก้ง  | มซ้ายหน้า    | <b>Q</b> *        |
| ē  | ประวัติการใช้บริกา | 5 Exp.PG 30/4/250             | 61                    |              |                   |
| Ģ  | เลขใบรับรถ         | ชื่อรายการ                    | วันที่                | พนักงานรับรถ | ^                 |
|    | 600000120          | ล้างสี อัดฉีด 5 ครั้ง         | 3/5/2560 22:41:30     | สิงห์ชัย     |                   |
| 2  | 6000000119         | ล้างสี อัดฉีด 5 ครั้ง         | 27/4/2560 23:35:10    | สิงห์ขัย     |                   |
|    | 6000000114         | ล้างสี อัดฉีด 5 ครั้ง         | 26/4/2560 22:21:13    | สิงห์ชัย     |                   |
| ĵ, | 600000115          | ล้างสี อัดฉีด 5 ครั้ง         | 26/4/2560 23:17:42    | สิงห์ชัย     |                   |
|    | 600000116          | ล้างสีอัดฉีด 5 ครั้ง          | 26/4/2560 23:30:50    | สิงห์ชัย     |                   |
| P  | 6000000117         | ล้างสี อัดฉีด 5 ครั้ง         | 26/4/2560 23:40:52    | สิงห์ชัย     |                   |
|    | <                  | 1                             | ·                     | l            | >                 |
|    | 📦 บันทึกรูป 🤇      | 🤉 ดันหา 📄 เพิ่ม               | 💾 บันทึก 🔄            | กเลิก        | 🕋 จบงาน           |

- กดปุ่มบันทึก

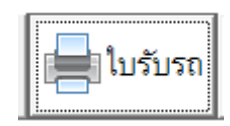

หากต้องการพิมพ์ใบรับรถให้กดที่ปุ่ม ใบรับรถ

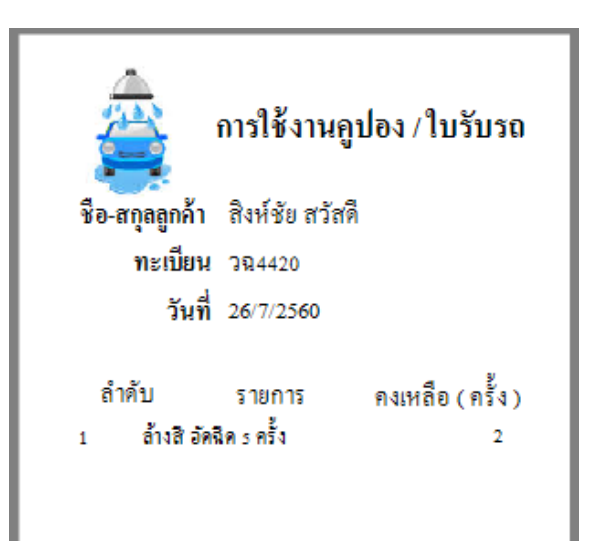

- ตัวอย่างใบรับรถ
- 7 <u>รายงานวิเคราะห์ & Report</u> คือ รายงานการวิเคราะห์ยอดขาย ซึ่งสามารถเลือกรูปแบบที่จะให้แสดงได้หลาย ประเภท

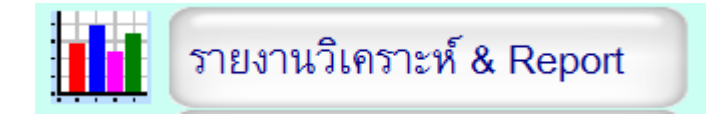

| @          |                        |                                        | รายงา                                     | นยอดขายเชิงเปรียบเทีย                                    | บประจำเดือน                          |                    | ×          |
|------------|------------------------|----------------------------------------|-------------------------------------------|----------------------------------------------------------|--------------------------------------|--------------------|------------|
| รายงานเป   | รียบเทียบยอดขาย        | U                                      | ູຈູນແນນ Gr                                | ap                                                       |                                      |                    |            |
| ปีทำการ    | 2017 🛓 🖲 ยอง<br>🗸 เปรี | ลเขายปีเดียว<br>ยบเทียบยอดขายปีที่แล้ว | <ul><li>⊙ วงกลม</li><li>○ โดนัท</li></ul> | <ul> <li>กราฟแท่ง (แนวตั้ง)</li> <li>บ แบบจูด</li> </ul> | ○ กราฟแท่ง (แนวนอน) ○ แนวตั้งสีเดียว | พิมพ์ Grap         | 🕡 จบงาน    |
| รหัสลูกค้า | ชื่อลูกค้า             | มกราคม กุมภาพัน                        | ธิ์ มีนาคม 🗅                              |                                                          | รายงาน                               | เยอดขายเปรียบเทียบ |            |
| 12345      | สมมุติ สวัสดี          |                                        |                                           |                                                          |                                      | ยอดขายปี : 2017    | _          |
| 9999       | ลูกค้าทั่วไป           |                                        |                                           |                                                          |                                      |                    | มกราคม     |
| ยศ1234     | สมชาย สวัสดี           |                                        |                                           |                                                          |                                      |                    | กุมภาพันธ์ |
| 384420     | สิงห์ขับ สวัสดี        |                                        |                                           |                                                          |                                      |                    | มีนาคม     |
|            |                        |                                        |                                           |                                                          |                                      |                    | เมษายน     |
|            |                        |                                        |                                           | 35                                                       | %                                    |                    | พฤษภาคม    |
|            |                        |                                        |                                           |                                                          |                                      |                    | มืถุนายน   |
|            |                        |                                        |                                           |                                                          |                                      | 48%                | กรกฎาคม    |
|            |                        |                                        |                                           |                                                          |                                      |                    | สิงหาคม    |
|            |                        |                                        |                                           |                                                          |                                      |                    | กันยายน    |
|            |                        |                                        |                                           |                                                          |                                      |                    | ตุลาคม     |
|            |                        |                                        |                                           |                                                          | 15%                                  |                    | พฤศจิกายน  |
|            |                        |                                        |                                           |                                                          |                                      |                    | ธันวาคม    |
|            |                        |                                        |                                           |                                                          |                                      |                    |            |
| •          | 1                      | 1 1                                    |                                           |                                                          |                                      |                    |            |
|            |                        |                                        |                                           |                                                          |                                      |                    |            |

- หน้าตาของรายงานวิเคราะห์

| 0     | 9                  |                         |                             | _          |   | รายงา              | นยอดขายเชิงเปรียบเทีย           | บประจำเดือน                          |                     |          | ×          |
|-------|--------------------|-------------------------|-----------------------------|------------|---|--------------------|---------------------------------|--------------------------------------|---------------------|----------|------------|
|       | <u>รายงานเปร</u> ี | <u>ร่ยบเทียบยอุดขาย</u> | 2                           | 2          | ſ | ູລູນແນນ Gr         | ap                              |                                      |                     |          |            |
| 1 ~ 1 | ปีทำการ            | 2017 🛉 🔾 เปรีย          | เขายปีเดียว<br>มนเทียนยอดขา | ยปีที่แล้ว |   | ๏ วงกลม<br>0 โดนัท | ⊖ กราฟแท่ง (แนวตัง)<br>O แบบจุด | ○ กราฟแท่ง (แนวนอน) ○ แนวตั้งสีเดียว | พิมพ์ Grap          | 🔍 แสดงผล | 🕡 จบงาน    |
|       | รหัสลูกค้า         | 1 ชื่อลูกค้า            | มกราคม                      | กุมภาพันธ์ |   | มีนาคม 🖄           | 3                               | รายงาน                               | ี่ยอดขายเปรียบเทียบ | 4        |            |
|       | 12345              | สมมุติ สวัสดี           |                             |            |   |                    |                                 |                                      | ยอดขายปี : 2017     |          |            |
|       | 9999               | ลูกค้าทั่วไป            |                             |            |   |                    |                                 |                                      |                     |          | มกราคม     |
|       | ยศ1234             | สมชาย สวัสดี            |                             |            |   |                    |                                 |                                      |                     |          | กุมภาพันธ์ |
|       | วฉ4420             | สิงห์ชัย สวัสดี         |                             |            |   |                    |                                 |                                      |                     |          | มีนาคม     |

- เลือกปีในการแสดงผลข้อมูล
- สามารถเลือกรูปแบบยอดขายปีเดียว หรือเทียบกับปีที่แล้วได้
- สามารถเลือกรูปแบบกราฟที่จะแสดงผลได้ 6 รูปแบบ
- กดปุ่มแสดงผล
- 8 เช็คประวัติบริการ / History คือ การเช็คประวัติการเข้ามารับบริการของลูกค้าต่างๆ ของ Carcare

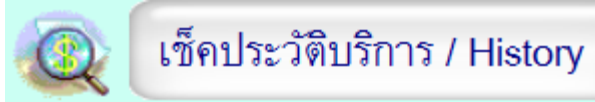

| @   | _                                     |                      | แสดงรายงานกา    | รให้บริการของพนักงาน | _            | <b>×</b>                 |
|-----|---------------------------------------|----------------------|-----------------|----------------------|--------------|--------------------------|
| จาก | 1<br>ช่วงวัน <mark>ปี</mark> 26/7/256 | 50 🚽 🖲 ลูกค้าทั้งหม  | ด 🔿 เฉพาะพนักงา | นรับรถ               | 🔍 ເລື        | อกหัวข้อที่ต้องการ       |
| ถึง | วันที่ 26/7/256                       | <br>60 ○ เฉพาะลูกด้า |                 | 2                    | แสดงผล       | xcel 3 จบงาน             |
|     | เลขใบรับรถ                            | ชื่อลูกค้า           | เลข กท.         | วันที่               | พนักงานรับรถ | ชื่อรายการ 🗅             |
| -   | 600000122                             | สิงห์ชัย สวัสดี      | วิฉิ4420        | 26/7/2560 11:49:23   | สิงห์ชัย     | ล้างสี อัดฉีด 5 ครั้ง    |
|     | 600000123                             | สิงห์ชัย สวัสดี      | วิฉิ4420        | 26/7/2560 14:24:39   | สิงห์ชัย     | ล้างสี อัดฉีด 5 ครั้ง    |
|     | 600000125                             | สมมุติ สวัสดี        | 12345           | 26/7/2560 14:30:28   | สิงห์ชัย     | ล้างสีดูดฝุ่น-รถเล็ก 5 ค |
|     |                                       |                      | 4               |                      |              |                          |
|     |                                       |                      |                 |                      |              |                          |
|     |                                       |                      |                 |                      |              |                          |
|     |                                       |                      |                 |                      |              |                          |
|     |                                       |                      |                 |                      |              |                          |
|     |                                       |                      |                 |                      |              |                          |
|     |                                       |                      |                 |                      |              |                          |
|     |                                       |                      |                 |                      |              |                          |
|     |                                       |                      |                 |                      |              |                          |
|     |                                       |                      |                 |                      |              |                          |
|     |                                       |                      |                 |                      |              |                          |
|     |                                       |                      |                 |                      |              | -                        |

- หมายเลข 1 คือ การเลือกช่วงวันเวลาที่ต้องการดูข้อมูล
- หมายเลข 2 คือ เลือกรูปแบบประเภทข้อมูลที่ต้องการดูรายงาย
- หมายเลข 3 คือ เลือกรูปแบบการแสดงผลของข้อมูล ถ้ากดแสดงผลจะเป็นข้อมูลแสดงลงในตารางด้านล่าง
   ตามภาพหมายเลข 4 หรือสามารถให้ข้อมูลแสดงผลเป็น excel ได้

9 <u>เซ็คจำนวนแพ็คเกตคงเหลือ</u>คือ การตรวจสอบแพ็คเกต คงเหลือของคูปองที่ลูกค้าได้ซื้อไปว่าเหลือเท่าไหร่

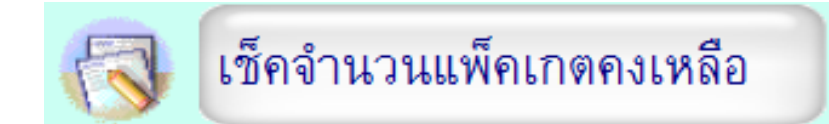

| @ |              |            |         | แส       | ดงแพคเก็ตลูกค้า           |              |                              |             |          | <b>×</b>        |
|---|--------------|------------|---------|----------|---------------------------|--------------|------------------------------|-------------|----------|-----------------|
| Ա | สดงแพคเก็ตสุ | ลูกค้า     |         |          | <b>อาเ</b> ก้ไขวันหมดอายุ | ==== 🍊       | แสดงลูกค้า<br>ทั้งหมด ลูกค้า |             | Excel    |                 |
| Γ | รหัสลูกค้า   | ชื่อลูกค้า | นามสกุล | โทรศัพท์ | มือถือ                    | ประเภทลูกค้า | ชื่อแพ็คเก็ต                 | จน.ที่เหลือ | จน.Coure | วันหมดอายุคู่ 📤 |
| Þ | วุฉ4420      | สิงห์ชัย   | สวัสดี  |          |                           |              | ล้างสี อัดฉีด 5 ครั้ง        | 2           | 5        | 30/4/2561       |
|   | 12345        | สมมุติ     | สวัสดี  |          |                           |              | ล้างสี อัดฉีด 5 ครั้ง        | 5           | 5        | 11              |
|   | 12345        | สมมุติ     | สวัสดี  |          |                           |              | ล้างสีดูดฝุ่น-รถเล็ก 5 ครั้ง | 4           | 5        | 25/8/2560       |
|   |              |            |         |          |                           |              |                              |             |          |                 |
|   |              |            |         |          |                           |              |                              |             |          |                 |
| H |              |            |         |          |                           |              |                              |             |          |                 |
| H |              |            |         |          |                           |              |                              |             |          |                 |
| H |              |            |         |          |                           |              |                              |             |          |                 |
| H |              |            |         |          |                           |              |                              |             |          | <u> </u>        |
| H |              |            |         |          |                           |              |                              |             |          | <u> </u>        |
| H |              |            |         |          |                           |              |                              |             |          | <u> </u>        |
| H |              |            |         |          |                           |              |                              |             |          |                 |
| H |              |            |         |          |                           |              |                              |             |          |                 |
| H |              |            |         |          |                           |              |                              |             |          |                 |
|   |              |            |         |          |                           |              |                              |             |          |                 |
|   |              |            |         |          |                           |              |                              |             |          |                 |

## <u>9.1 การดูแพ็คเกตคงเหลือทั้งหมด</u>

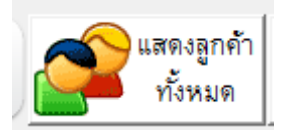

|   |     | 11.07-49001 |            |         |          |                           |              |                                      |             |          |                                          |
|---|-----|-------------|------------|---------|----------|---------------------------|--------------|--------------------------------------|-------------|----------|------------------------------------------|
| a |     |             |            |         | แส       | ดงแพคเกิตลูกคำ            |              |                                      |             |          | <b>—</b> ×                               |
|   | แสด | เงแพคเก็ตลู | กค้า       |         |          | <b>อาเ</b> ก้ไขวันหมดอายุ |              | แสดงลูกค้า 🤗 คืนหา<br>ทั้งหมด ลูกค้า |             | Excel    | การการการการการการการการการการการการการก |
| ] |     | รหัสลูกค้า  | ชื่อลูกค้า | นามสกุล | โทรศัพท์ | มือถือ                    | ประเภทลูกค้า | ชื่อแพ็คเก็ต                         | จน.ที่เหลือ | จน.Coure | ่วันหมดอายุค <mark>ู่</mark> ≏ํ          |
|   |     | วณ4420      | สิงห์ขับ   | สวัสดี  |          |                           |              | ล้างสี อัดฉีด 5 ครั้ง                | 2           | 5        | 30/4/2561                                |
|   |     | 12345       | สมมุติ     | สวัสดี  |          |                           |              | ล้างสีขอัดฉีด 5 ครั้ง                | 5           | 5        | 11                                       |
|   |     | 12345       | สมมุติ     | สวัสดี  |          |                           |              | ล้างสีดูดฝุ่น-รถเล็ก ธ ครั้ง         | 4           | 5        | 25/8/2560                                |
|   |     |             |            |         |          |                           |              |                                      |             |          |                                          |
|   |     |             |            |         |          |                           |              |                                      |             |          |                                          |

- กดปุ่มแสดงลูกค้าทั้งหมดดังภาพ
- ระบบจะโชว์ข้อมูลลูกค้าทั้งหมดที่มีการซื้อไป

## <u>9.2 การดูแพ็คเกตคงเหลือเฉพาะของลูกค้าแต่ละคน</u>

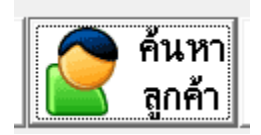

กดปุ่มค้นหาลูกค้าดังภาพ

| ſ | 0             |                         |            |         | ค้นหาข้อมูล      |                |           | 83    |
|---|---------------|-------------------------|------------|---------|------------------|----------------|-----------|-------|
|   | 🗶 ค้นหาข้อมูล |                         |            |         |                  |                | <b>()</b> | จบงาน |
|   |               | ເລນ ກກ<br>( ເລນສນາชິກ ) | ชื่อลูกค้า | นามสกุล | ชื่อบริษัท       | โทรศัพท์มือถือ |           |       |
|   |               |                         |            |         |                  |                |           |       |
| 1 |               |                         | 4<br>      |         |                  | Summi          |           | ^     |
|   | •             | 12345                   | ສນນຸທິ     | สวัสดี  |                  |                | 31/7/2560 |       |
|   |               |                         |            |         |                  |                |           |       |
|   | H             |                         | 4          | ~ 4     |                  |                |           | _     |
|   |               | ยศ1234                  | สมชาย      | สวัสดี  |                  | 123456         | 11        |       |
| ] | Π             | 284420                  | สิงห์ขับ   | สวัสดี  | บ.ด้วอย่าง จำกัด |                | 3/5/2561  |       |

- เลือกรายชื่อลูกค้าที่ต้องการตรวจสอบ และกดปุ่มจบงาน

| Ц | 141               | 1001:02-49601 | 81-4       |         |                           |                   |                                     |                              |             |                |                              |  |
|---|-------------------|---------------|------------|---------|---------------------------|-------------------|-------------------------------------|------------------------------|-------------|----------------|------------------------------|--|
| ( | 0                 |               |            |         | แส                        | แสดงแพคเก็ตลูกค้า |                                     |                              |             |                | ×                            |  |
|   | แสดงแพคเก็ตลูกค้า |               |            |         | <b>อ</b> ิแก้ไขวันหมดอายุ | 💷 🏄               | แสดงลูกค้า<br>ทั้งหมด <b>ลูกค้า</b> |                              | Excel       | <b>^</b> จบงาน |                              |  |
|   |                   | รหัสลูกค้า    | ชื่อลูกค้า | นามสกุล | โทรศัพท์                  | มือถือ            | ประเภทลูกค้า                        | ชื่อแพ็คเก็ต                 | จน.ที่เหลือ | จน.Coure       | วันหมดอายุค <mark>ู</mark> 📤 |  |
|   | Π                 | 12345         | สมมุติ     | สวัสดี  |                           |                   |                                     | ล้างสี อัดฉีด 5 ครั้ง        | 5           | 5              | 11                           |  |
|   |                   | 12345         | สมมุติ     | สวัสดี  |                           |                   |                                     | ล้างสีดูดฝุ่น-รถเล็ก 5 ครั้ง | 4           | 5              | 25/8/2560                    |  |
|   |                   |               |            |         |                           |                   |                                     |                              |             |                |                              |  |

- ระบบจะแสดงข้อมูลลูกค้าที่ค้นหาออกมาในตาราง

## <u>9.3 การแก้ไขวันหมดอายุ</u>

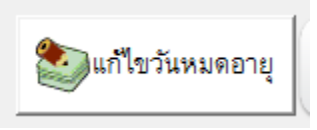

|   | @ |              |            |         | แส       | ดงแพคเก็ตลูกค้า              |              |                                |             |          | <b>-</b> ×                  |
|---|---|--------------|------------|---------|----------|------------------------------|--------------|--------------------------------|-------------|----------|-----------------------------|
|   | Ա | สดงแพคเก็ตลู | กค้า       |         |          | <b>อา</b> ยุ แก้ไขวันหมดอายุ | ==== 🍼       | แสดงลูกค้า<br>ทั้งหมด 🛜 ลึกค้า |             | Excel    | <u> </u>                    |
|   |   | รหัสลูกค้า   | ชื่อลูกค้า | นามสกุล | โทรศัพท์ | มือถือ                       | ประเภทลูกค้า | ซื่อแพ็คเก็ต                   | จน.ที่เหลือ | จน.Coure | ้วันหมดอายุค <mark>.</mark> |
|   | • | วฉ4420       | สิงห์ข้ย   | สวัสดี  |          |                              |              | ล้างสี อัตฉีต 5 ครั้ง          | 2           | 5        | 30/4/2561                   |
| I |   | 12345        | สมมุติ     | สวัสดี  |          |                              |              | ล้างสี อัดฉีด 5 ครั้ง          | 5           | 5        | 11                          |
|   |   | 12345        | ສນນຸທີ     | สวัสดี  |          |                              |              | ล้างสีดูดฝุ่น-รถเล็ก ธ ครั้ง   | 4           | 5        | 25/8/2560                   |
| ľ |   |              |            |         |          |                              |              |                                |             |          |                             |

- เลือกรายการที่ต้องการแก้ไขวันหมดอายุ
- จากนั้นกดปุ่มแก้ไขวันหมดอายุ

|   |   |                     |                       |               | arrear Britain Brit |     |
|---|---|---------------------|-----------------------|---------------|---------------------|-----|
| 7 | ~ |                     | แก้ไขวันหมดอายุ       | แพคเก็ต       | ×                   | j h |
|   |   | เลขที่เอกสาร        | ชื่อลูกค้า            |               | ประเภทสมาชิก        |     |
| _ |   | 60040000002         | สิงห์ชัย              |               |                     | L   |
| - |   | ชื่อแพคเก็ต         | ล้างสี อัดฉีด 5 ครั้ง |               |                     | L   |
| _ |   | วันหมดอายุ ( เดิม ) | 30/4/2561             |               |                     | F   |
| - |   | วันหมดอายุเป็นวัน   | 11                    | 30            |                     | ŀ   |
|   |   |                     | 1                     |               |                     | Ē   |
| - |   |                     |                       | 🎸 บันทึกแก้ไร | ข 🍞จบงาน            |     |
|   |   |                     |                       |               |                     |     |

ใส่วันหมดอายุใหม่ที่ต้องการ และกดบันทึกแก้ไข

10 <u>รายงาน (Report)</u> คือการดูรายงานต่างๆที่เกี่ยวกับโปรแกรม เช่น สินค้าคงเหลือ ยอดขาย

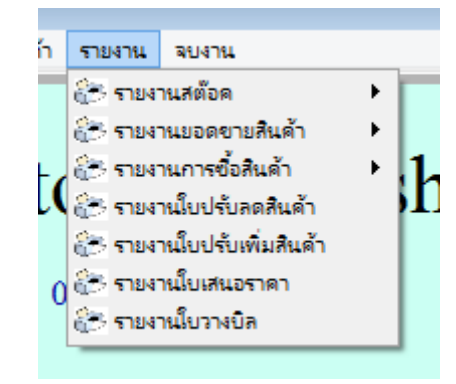

## ตัวอย่างรายงานที่ใช้บ่อย ๆในโปรแกรม

| 10 1 | รายงานขอดสินด้าดงนหลือ | ให้สำารจ้าเดยดดต | ลงแหลือของสิบอ้า | กายใบจะบบ      |
|------|------------------------|------------------|------------------|----------------|
| 10.1 |                        |                  |                  | 19110104901011 |

|   | รายงาน จบงาน              |                                                         |    |
|---|---------------------------|---------------------------------------------------------|----|
| 1 | 🚰 รายงานสต้อด             | 🕽 🔐 รายงานยอดสินด้าดงเหลือ                              | T  |
|   | 🚰 รายงานขอดขายสินค้า      | 🕨 🔭 รายงานสินด้าดงเหลือ (แยกตามกลุ่ม)                   |    |
|   | 🔁 รายงานการซื้อสินด้า     | 🕨 🔐 รางานสินด้าดงเหลือ ( ถึงจุดสั่งซื้อ )               | ١  |
| ( | 🔁 รายงานใบปรับลดสินค้า    | 🔭 รายงานสินด้าดงเหลือตามผู้จำหน่าย                      |    |
|   | 🔁 รายงานใบปรับเพิ่มสินด้า | รายการสินด้าที่ไม่เคลื่อนไหวเลย                         |    |
| 0 | 🚰 รายงานใบเสนอราคา        | รายงานสต๊อดการ์ด ( Stock Card )                         |    |
| Ĭ | 🔭 รายงานใบวางบิล          | 🖵 ดับหาต้อนอกอ่บสืบด้า                                  | -1 |
|   |                           | E คนการของแหล่งของเหลือข้อแหล่ง                         |    |
|   |                           | Q ตรวจสอบ Serial Number                                 |    |
|   |                           | 🏝 รายงานสต๊อคคงเหลือย้อนหลัง<br>🔍 ตรวจสอบ Serial Number |    |

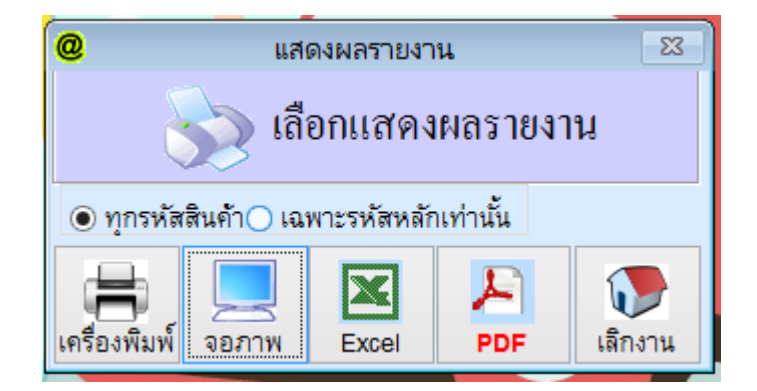

- สามารถเลือกรูปแบบการแสดงผลของ report ได้

Aristo Car Care

@

#### Report Preview - prodrep1

|       |            | รายงาน                             | เสินค้าคงเท | ลือ     | หน้า: 1<br>พิมพ์วันที่: 7 สิงหาคม 2560 |
|-------|------------|------------------------------------|-------------|---------|----------------------------------------|
| ลำดับ | รหัสสินค้ำ | ชื่อสินค้ำ                         | คงเหลือ     | ราคาทุน | ราคาขาย                                |
| 1     | 0000019    | ค่าสมาชิก (1 ปี)                   | 0           | 0       | 500                                    |
| 2     | 01         | (s) ล้างสี/คูคฝุ่น เกลือบ          | 0           | 0       | 590                                    |
| 3     | 02         | (M) ล้้างสี/ดูดฝุ่น เคลือบ         | 0           | 0       | 640                                    |
| 4     | 03         | (L) ถ้ำงสี/คูคฝุ่น เคลือบ          | 0           | 0       | 690                                    |
| 5     | 04         | (XL) ล้้างสี/คูดฝุ่น เคลือบ        | 0           | 0       | 790                                    |
| 6     | 05         | (XXL) ล้้างสี/คูคฝุ่น เคลือบ       | 0           | 0       | 940                                    |
| 7     | 06         | (s) ล้างสี/คูคฝุ่น เกลือบ ขจัคกราบ | 0           | 0       | 690                                    |
| 8     | 07         | (M) ล้ำงสี/ดูดฝุ่น เคลือบ ขจัดคราบ | 0           | 0       | 790                                    |
| 9     | 08         | (L) ถ้ำงสี/คูคฝุ่น เคลือบ ขจัคคราบ | 0           | 0       | 890                                    |
| 10    | 09         | (XL) ล้ำงสี/ดูดฝุ่น เกลือบ ขจัด    | 0           | 0       | 990                                    |

#### - การดูแบบจอภาพ

| Ca  | <b>3</b> •7 • (*                       | · ) <del>-</del>    |                                     |                          | สมุดงาน1                                 | - Microsoft Excel         |              |
|-----|----------------------------------------|---------------------|-------------------------------------|--------------------------|------------------------------------------|---------------------------|--------------|
|     | หน้าแรก                                | แทรก เค้าโครงหน้าก  | เระดาษ สูตร ข้อมูล ตรวจทาเ          | เ ปทรง                   |                                          |                           |              |
| ſ   | มี<br>สัต                              | Tahoma              | • 11 • A A                          | 🐨 🗐 ี ตัดข้อความ         | ทั่วไป 👻                                 |                           | ปกติ ดี      |
| 316 | — เมื่อ คดเลยก<br>(<br>(1) เป็น ควางรา | B Z U -             | 🗉 • 💁 • 🗛 • 📑 🗃 🛱                   | ≢ 🎰 ผสานและจัดกึ่งกลาง 🔻 | ייין אין אין אין אין אין אין אין אין אין | รจัดรูปแบบ จัดรูปแบบ เ    | แย่ การค     |
|     | คลิปบอร์ด                              | รี แบบส่            | อักษร 😡                             | การจัดแนว 😡              | ຕັ້ງເລຍ 🕞                                | 1000 1 CD · CD 10 IS IO · | ลักษณะ       |
|     | К14                                    | • (• f <sub>x</sub> |                                     |                          |                                          |                           |              |
|     | А                                      | В                   | С                                   | D                        | E                                        | F                         | G            |
| 1   |                                        | _                   | รายงานสินด้ำดงเหลือ                 |                          |                                          |                           |              |
| -   |                                        |                     |                                     |                          |                                          | م در ما                   |              |
| 2   |                                        |                     |                                     |                          |                                          | พิมพ์วันที                | 7/8/2017     |
| 3   | รหัสสินค้า                             | บาร์โค๊ต            | ชื่อสินค้า                          | จำนวนคงเหลือ             | ราคาขาย                                  | หน่วยนับ                  | ประเภทสินค้า |
| 4   | 0000019                                | 0000019             | ค่าสมาชิก (1ปี)                     | .00                      | 500.00                                   | ครั้ง                     | เสื้อ        |
| 5   | 01                                     | 01                  | (S) ล้างสี/ดูดฝุ่น เคลือบ           | .00                      | 590.00                                   | ครั้ง                     | Program1     |
| 6   | 02                                     | 02                  | (M) ล้างสี/ดูดฝุ่น เคลือบ           | .00                      | 640.00                                   | )                         | Program1     |
| 7   | 03                                     | 03                  | (L) ล้างสี/ดูดฝุ่น เคลือบ           | .00                      | 690.00                                   |                           | Program1     |
| 8   | 04                                     | 04                  | (XL) ล้างสี/ดูดฝุ่น เคลือบ          | .00                      | 790.00                                   | 1                         | Program1     |
| 9   | 05                                     | 05                  | (XXL) ล้างสี/ดูดฝุ่น เคลือบ         | .00                      | 940.00                                   | 1                         | Program1     |
| 10  | 06                                     | 06                  | (S) ล้างสี/ดูดฝุ่น เคลือบ ขจัดคราม  | .00                      | 690.00                                   | 1                         | Program2     |
| 11  | 07                                     | 07                  | (M) ล้างสี/ดูดฝุ่น เคลือบ ขจัดครา   | .00                      | 790.00                                   |                           | Program2     |
| 12  | 08                                     | 08                  | (L) ล้างสี/ดูดฝุ่น เคลือบ ขจัดคราม  | .00                      | 890.00                                   | 1                         | Program2     |
| 13  | 09                                     | 09                  | (XL) ล้างสี/ดูดฝุ่น เคลือบ ขจัดคร   | .00                      | 990.00                                   | 1                         | Program2     |
| 14  | 10                                     | 10                  | (XXL) ล้างสี/ดูดฝุ่น เคลือบ ขจัดค   | .00                      | 990.00                                   | 1                         | Program2     |
| 15  | 11                                     | 11                  | (S) ล้างสี/ดูดฝุ่น ลงดินน้ำมัน เคลื | .00                      | 1,090.00                                 | 1                         | Program2     |
| 16  | 12                                     | 12                  | (M) ล้างสี/ดูดฝุ่น ลงดินน้ำมัน เคลื | .00                      | 1,190.00                                 | 1                         | Program2     |
| 17  | 13                                     | 13                  | (L) ล้างสี/ดูดฝุ่น ลงดินน้ำมัน เคลื | .00                      | 1,290.00                                 | (                         | Program2     |
| 18  | 14                                     | 14                  | (XL) ล้างสี/ดูดฝุ่น ลงดินน้ำมัน เค  | .00                      | 1,490.00                                 | (                         | Program2     |
| 19  | 15                                     | 15                  | (XXL) ล้างสี/ดูดฝุ่น ลงดินน้ำมัน แ  | .00                      | 1,590.00                                 | (                         | Program2     |
| 20  | 16                                     | 16                  | (S) ฟืนฟูสภาพ ลบรอยขีดขวาน ย        | .00                      | 2,190.00                                 | (                         | Program3     |

- การดูแบบเป็น Excel

<u>10.2 รายงานยอดขายแยกตามใบเสร็จ</u> ใช้สำหรับดูยอดขายภายในระบบ สามารถเลือกดูวันย้อนหลังได้ตามต้องการ

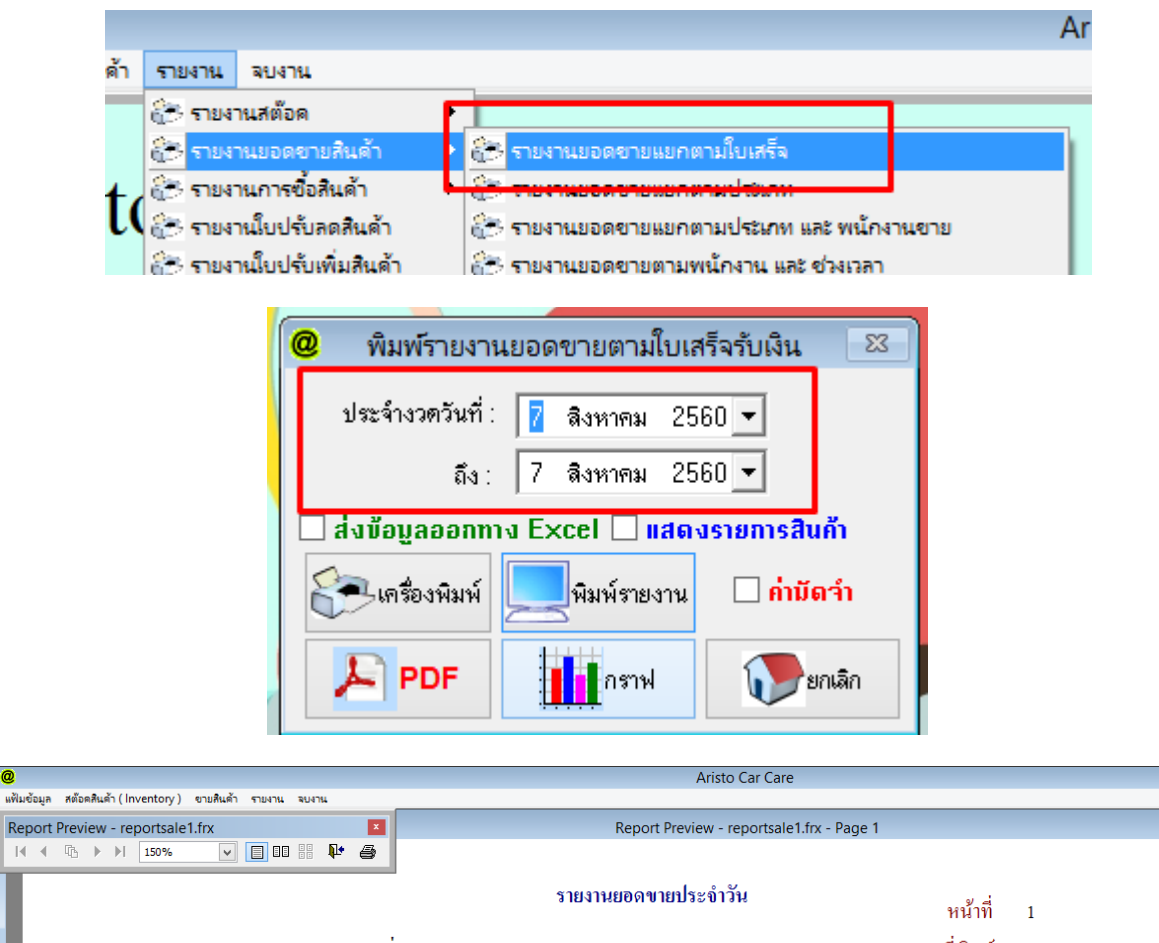

0

|       |                                 |        | ากวันที่ 7 สิง | หาคม 2559                  | ถึง 7 สิงหาคม 2560 |        |                 | เวลาที่พิมพ์ 10:42:28 |                 |
|-------|---------------------------------|--------|----------------|----------------------------|--------------------|--------|-----------------|-----------------------|-----------------|
| ลำคับ | บิลเลขที่                       | ประเม  | าทการชำระ      | ยอคเงิน                    | ตามบิล             | ส่วนลด | ภาษีมูลค่าเพิ่ม | ยอดเงินสุทธิ          | ชื่อลูกค้า      |
| 1     | 60040000001                     | เงินสด | 27/4/2560      | 1,0                        | 090.00             |        |                 | 1,090.00              | ลูกค้าทั่วไป    |
| 2     | 60040000002                     | เงินสด | 27/4/2560      | 2,0                        | 00.00              |        |                 | 2,000.00              | สิงห์ชัย สวัสดี |
| 3     | 60040000003                     | เงินสด | 28/4/2560      | 2,1                        | 190.00             |        |                 | 2,190.00              | ลูกค้าทั่วไป    |
| 4     | 60040000004                     | เงินสด | 28/4/2560      | 1,7                        | 780.00             |        |                 | 1,780.00              | ลูกค้าทั่วไป    |
| 5     | 60050000002                     | เงินสด | 24/7/2560      | 2,0                        | 570.00             |        |                 | 2,670.00              | สมชาย สวัสคี    |
| 6     | 600700000001                    | เงินสด | 25/7/2560      | 2,0                        | 00.00              |        |                 | 2,000.00              | สมมุติ สวัสดี   |
| 7     | 600700000002                    | เงินสด | 26/7/2560      | :                          | 50.00              |        |                 | 550.00                | สมมุติ สวัสดี   |
|       |                                 | 50     | มทั้งสิ้น      | 12,                        | 280.00             |        |                 | 12,280.00             |                 |
| ยอดว่ | หำระ โดยเงินสด<br>คระ โดยเงินสด |        | 12,280.00      | ยอคเงินเชื่อ<br>ยอคเงินโอน |                    | ຢ      | อคสมาชิก        |                       |                 |

#### 11. การขอความช่วยเหลือกรณีโปรแกรมมีปัญหา โดยผ่านวิธีการ Remote

- เปิดโปรแกรม Team viewer QS ดังภาพ (หากไม่มี Download ได้ที่ www.aristosoft.org)

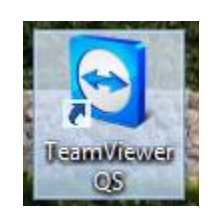

- จะมีหน้าต่างขึ้นมาดังภาพ โทรไปทางฝ่าย Support และแจ้งเลข ID กับ Password

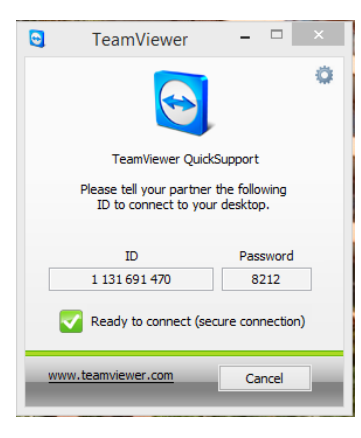

Update: 07/08/2560